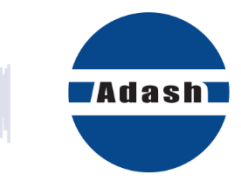

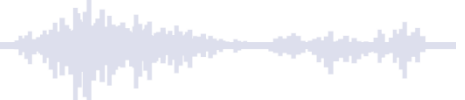

# **USER MANUAL**

# **OMEGA** Online Monitoring Expert Guard Application

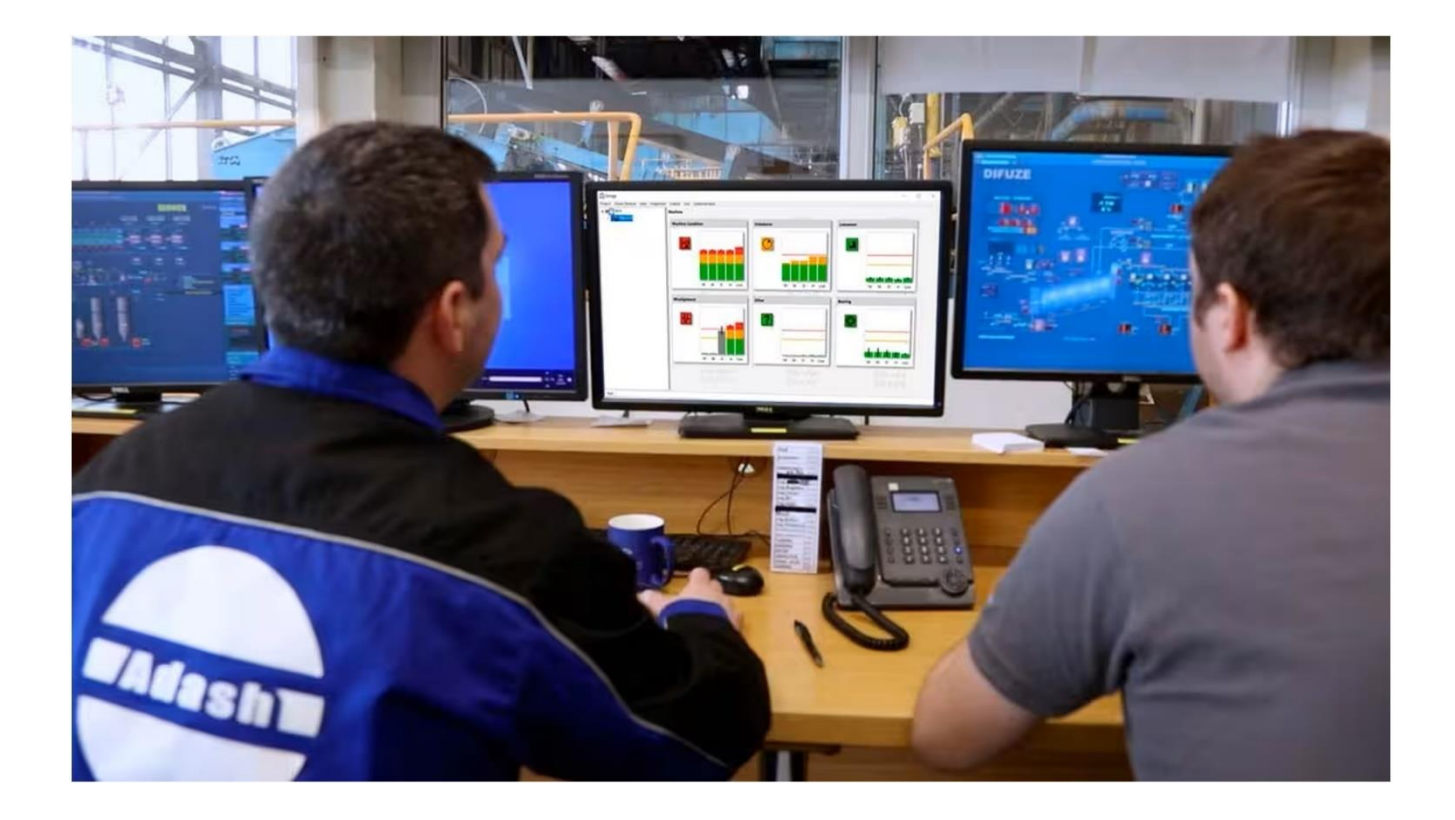

Updated – 22 January 2025

# Content

| Introduction                                                                                                    | . 4                                                 |
|----------------------------------------------------------------------------------------------------|-----------------------------------------------------|
| Application installation                                                                                                    | . 5                                                 |
| Licenses                                                                                                    | . 8                                                 |
| Password and Login<br>Password creation                                                                                                    | 9<br>9                                              |
| <i>New project creation</i><br>Project properties                                                                                                    | <b>10</b><br>11                                     |
| A3xxx devices<br>Advanced Tacho Setup (checkbox)<br>Unit menu: Buttons<br>Sensors                                                                              | <b>12</b><br>13<br>14<br>16                         |
| Project structure<br>Machine<br>Machine part<br>Measurement Point<br>Delete structure item<br>Properties                                                       | <b>17</b><br>17<br>19<br>20<br>21<br>22             |
| Project menu<br>Project opening – OPEN<br>Project saving – SAVE<br>Project closure – CLOSE<br>Background                                                       | <b>23</b><br>26<br>26<br>27                         |
| Send project to online unit                                                                                                    | 29                                                  |
| Machine faults                                                                                                    | 30                                                  |
| Graph description<br>Date and time of the icon color<br>FASTCHANGE<br>Relations in graphs<br>Icon colors<br>Statuses                                           | <b>31</b><br>32<br>33<br>33<br>33<br>33<br>34       |
| How to understand Omega graphs?<br>Fault location.<br>Bearing.<br>Unbalance.<br>Misalignment.<br>Looseness.<br>Unbalance + looseness + misalignment.<br>Other. | <b>35</b><br>36<br>36<br>36<br>37<br>37<br>37<br>37 |
| Application closure                                                                                                    | 38                                                  |
| OPC interface<br>OPC UA Interface<br>Connection                                                                                                    | <b>39</b><br>39<br>39<br>39                         |

| ADASH Ltd.                   | OMEGA |
|------------------------------|-------|
| Appendix A – OPC speed input | 46    |

# Introduction

OMEGA is created especially for factory control rooms where people monitor machinery pressures, temperatures and other process parameters. Along with these parameters you can display info about mechanical condition of your machines.

More and more factories are turning to online condition monitoring system due to lack of vibrations analysts or experienced people in this field.

At the beginning of Omega developing, we were inspired by our successful FASIT expert system. But we did not copy its algorithm. We started from the scratch and created much more sophisticated OMEGA system.

OMEGA displays machinery faults severities and makes predictive maintenance accessible to everyone with no expertise required.

Omega has a simple interface with tree of your machines with meas. points and you can see real-time machine condition + historical data. You can see machine faults like unbalance, mechanical looseness, misalignment, bearing and other factors which can cause issues to the machines.

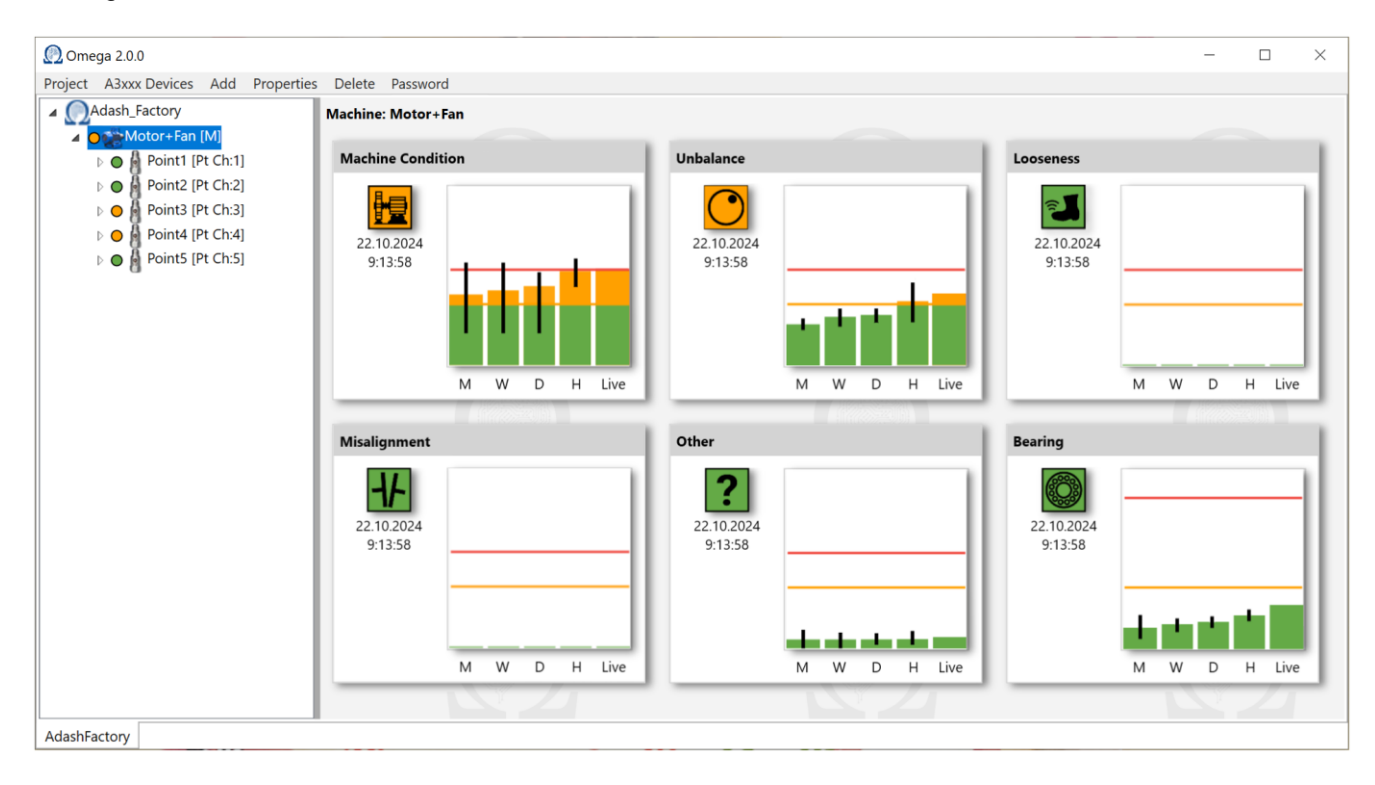

OMEGA engine itself exposes fault severity data (machine condition, unbalance, etc.) on OPC server. These values are of course displayed in Omega software. Our main goal is not to develop a perfect visualizing software. There are a lot of companies which are focused mainly on visualizing software developing. We made Omega just as a quick visualization tool. You don't have to use Omega to visualize the data. You can read the data from OPC directly and display them by third party software if you already have one.

# Application installation

Application is installed with file **Omega\_v1.0.0.exe** (name will differ with new versions of the application). Installation file can be downloaded from <u>www.adash.com</u>.

**Note!** Please keep in mind that **before installation** itself you need to upgrade the firmware of your online unit to **version 2.83.9 or higher.** The latest firmware is also available on Adash website: <u>www.adash.com</u>.

To proceed with the installation please see following steps. Select the setup language. Confirm it with 'OK' button.

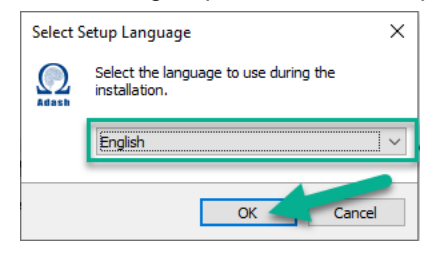

Next window is 'Setup' window. Click through it and read the information included.

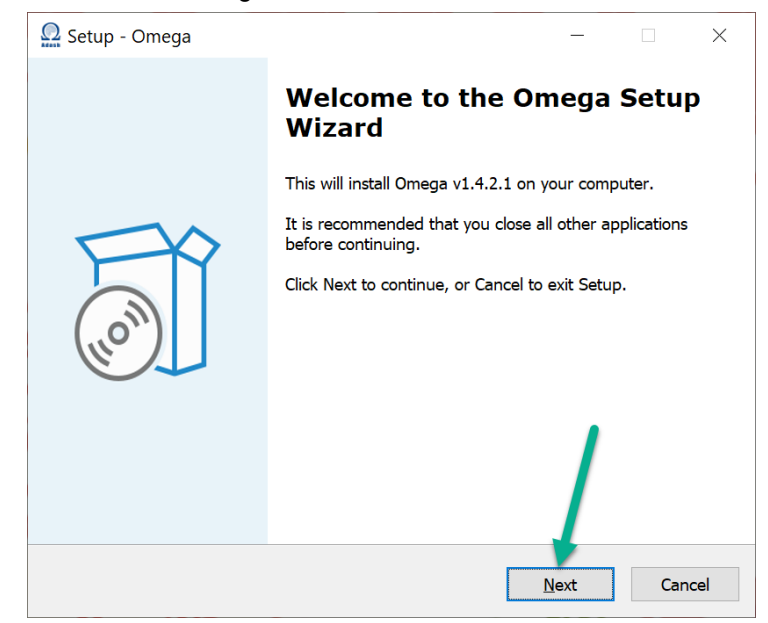

You can create Omega desktop shortcut if you want to. Otherwise, unmark the checkbox and the shortcut will not be created. Proceed with **Next** button.

| 💭 Setup - Omega                                                                    | _           |         | ×     |
|------------------------------------------------------------------------------------|-------------|---------|-------|
| Select Additional Tasks<br>Which additional tasks should be performed?             |             |         |       |
| Select the additional tasks you would like Setup to perform while then click Next. | e installir | ng Omeg | ja,   |
| Additional shortcuts                                                               |             |         |       |
|                                                                                    |             |         |       |
|                                                                                    | ,           |         |       |
|                                                                                    |             |         |       |
| Back N                                                                             | ext         | Ca      | incel |

# ADASH Ltd.

You can see the summary of your choices in the next window. Press 'Install' button.

| Ω s | etup - Omega                                                            |                            | -         |           | $\times$ |
|-----|-------------------------------------------------------------------------|----------------------------|-----------|-----------|----------|
| Re  | eady to Install<br>Setup is now ready to begin installing On            | nega on your computer      |           | (         | (in)     |
| _   | Click Install to continue with the installation change any settings.    | on, or click Back if you v | want to r | review or |          |
|     | Additional tasks:<br>Additional shortcuts:<br>Create a desktop shortcut |                            |           | ^         |          |
|     |                                                                         |                            |           |           |          |
|     |                                                                         |                            | 1         |           |          |
|     | <                                                                       |                            |           | >         | ¥        |
|     |                                                                         | <u>B</u> ack Ins           | itall     | Car       | ncel     |

#### Now the installation starts.

| 💭 Setup - Omega                                                               | _ |   | ×     |
|-------------------------------------------------------------------------------|---|---|-------|
| Installing<br>Please wait while Setup installs Omega on your computer.        |   |   |       |
| Extracting files<br>C:\Program Files (x86)\Adash\Omega\System.Private.Xml.dll |   |   |       |
|                                                                               |   |   |       |
|                                                                               |   |   |       |
|                                                                               |   |   |       |
|                                                                               |   |   |       |
|                                                                               |   | C | ancel |

It is done! Click on 'Finish' button to complete the installation.

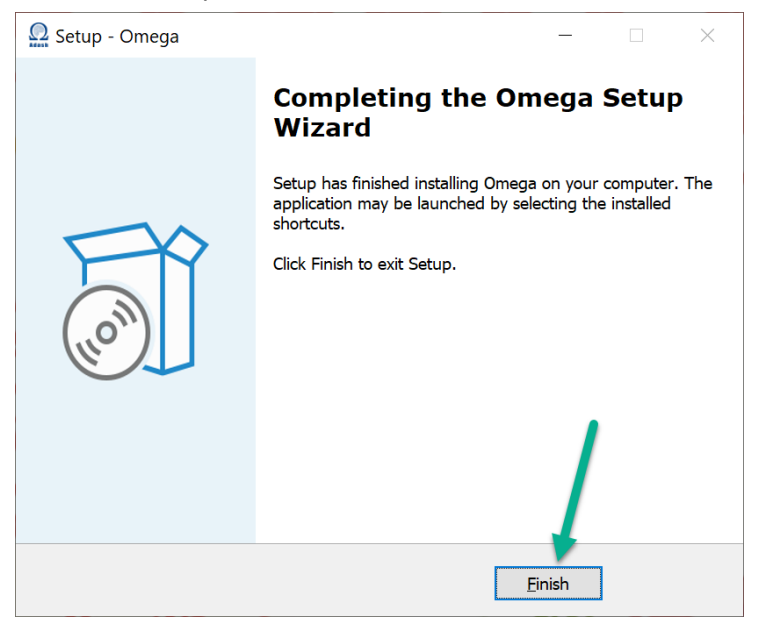

You have Omega installed in your computer now.

# <u>Licenses</u>

You need a license file to make Omega work. The license itself is not related to any dongle key (as it is in case of DDS software).

You only need the license file from Adash to make Omega work properly. All you need to do is to send us the serial number of your online unit. The license file will be sent to you.

The license file needs to be saved directly to online unit. This file is named e.g. **adashx635128.a44** (635128 is online unit serial number.).

It is important to save this license file to online unit folder in following location: c:\A3716\data\VA4licence.

| This PC → Local Disk (C: | ) > A3716 > data > VA4licence   | Location        |          |      |  |
|--------------------------|---------------------------------|-----------------|----------|------|--|
| ^                        | Name                            | Date modified   | Туре     | Size |  |
| *                        | adashx <mark>635128</mark> .a44 | 27.09.2024 8:10 | A44 File | 1 KB |  |
| *                        | Online unit SN                  |                 |          |      |  |

# Password and Login

Open Omega software. By default, there is no password set. You can use all functions of Omega software.

But it is possible to create password for Omega. If the **password is created**, you always need to login to create or modify the projects. Otherwise, you can only open the project with Omega graphs.

# **Password creation**

Click on **'Password'** to create Omega password. New window appears. Enter new password and confirm. You are automatically logged in with new password when it is created.

| 🕐 Ome   | ega 1.4.4     |     |            |        |                                                                                                    | — | $\times$ |
|---------|---------------|-----|------------|--------|----------------------------------------------------------------------------------------------------|---|----------|
| Project | A3xxx Devices | Add | Properties | Delete | Password                                                                                               |   |          |
|         |               |     |            |        | Change license password<br>Original password<br>New password<br>•••••<br>Confirm new password<br>••••• |   |          |

Click on 'Password' if you want to Logout or Modify the password.

| C2 Ome  | ega 1.4.4     |     |            |        |                           | - | $\times$ |
|---------|---------------|-----|------------|--------|---------------------------|---|----------|
| Project | A3xxx Devices | Add | Properties | Delete | Password                  |   |          |
|         |               |     |            |        | Logout<br>Modify password |   |          |

#### ADASH Ltd.

# New project creation

If Omega password was created, you need to login as below to create new project. Click on 'Password' in menu. Login window appears.

Note! If no password was set for Omega, just skip this step.

🕐 Omega 2.0.0 Project A3xxx Devices Add Properties Delete Password Login OK •••• ldash

Click on 'Project' and select 'New'.

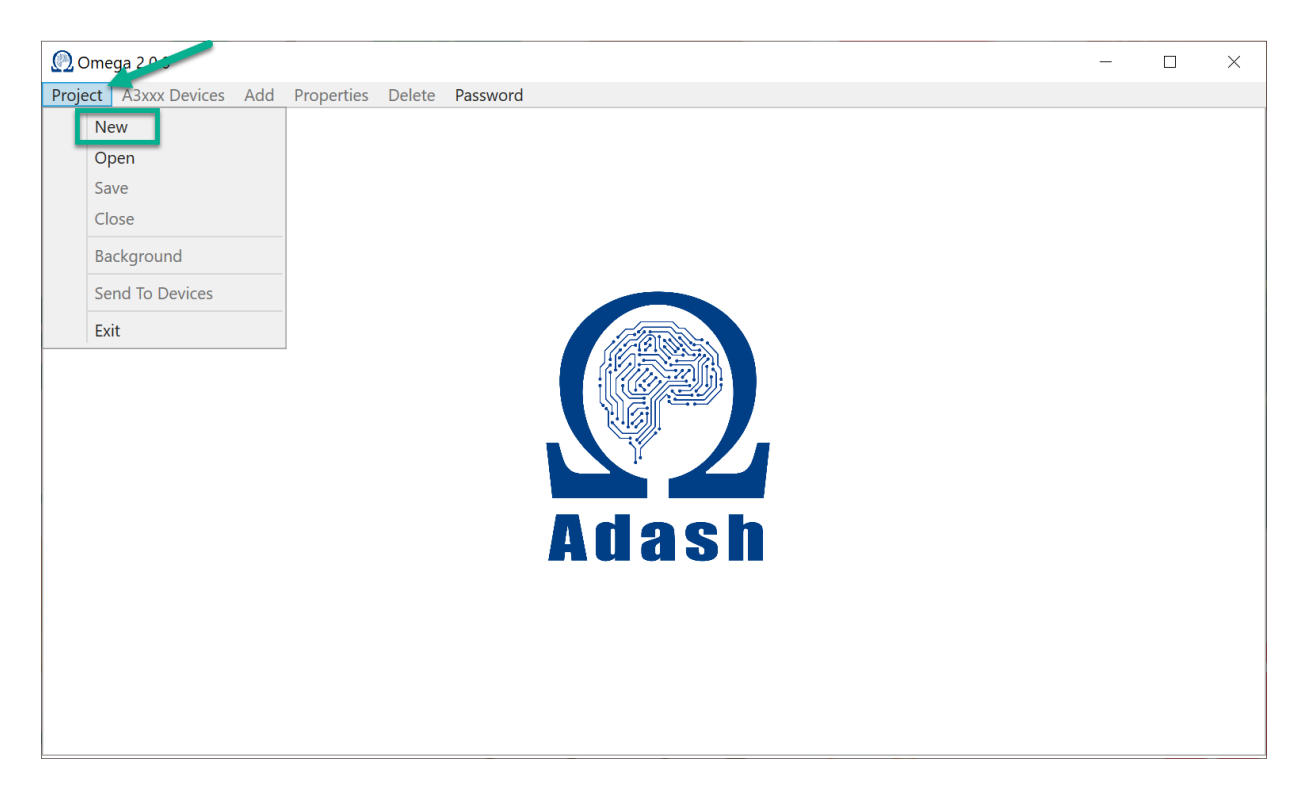

#### Enter the name and press OK.

| 🕐 Ome   | ega 2.0.0     |     |            |        |                                                  | _ | × |
|---------|---------------|-----|------------|--------|--------------------------------------------------|---|---|
| Project | A3xxx Devices | Add | Properties | Delete | Password                                         |   |   |
|         |               |     |            |        | New project<br>Project Name:<br>Adash_Factory OK |   |   |

#### New project is created.

### **Project properties**

Once the project is created you can set its properties. Click on Project name with right mouse button. You get the following window.

| 👰 Omega 2.0.0                        |                                                                                                    |  |
|--------------------------------------|----------------------------------------------------------------------------------------------------|--|
| Project A3xxx Devices Add Properties | Delete Password                                                                                                    |  |
| Adash_Factory                        | Project properties       Image: Constraint of the second second sec |  |
|                                      |                                                                                                    |  |

#### Name - Edit name of the project.

Stop Measurement – Omega measurements are stopped for the whole project.

**OPC Speed input** – You can set OPC speed input. For more information about OPC speed input see chapter **Appendix A – OPC speed input**. It is not mandatory to set OPC speed input for each project. Speed can be taken from tacho input or set RPM value (no OPC speed input needed in such a situation).

# A3xxx devices

This menu item is used for working with online units. You need to add online units (A3716 and A3800) here. Then you can read data from them. Just click on 'A3xxx Devices' and you can see the following window.

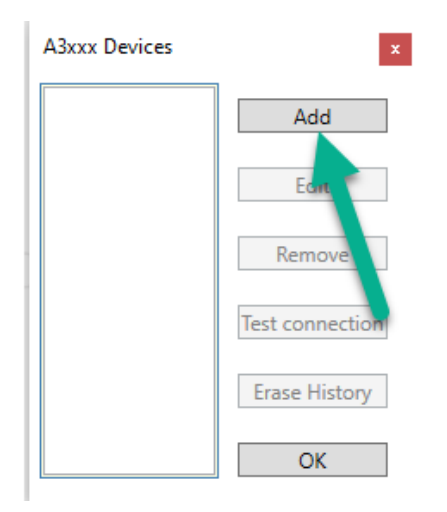

Press 'Add' button. Enter units name and its IP address. You can set used sensors here. Press 'OK' button.

| \dd A3xxx                                | Device     |                  |                                                                                                    |  |  |  |
|------------------------------------------|------------|------------------|----------------------------------------------------------------------------------------------------|--|--|--|
| Name A3800-635128                        |            |                  |                                                                                                    |  |  |  |
| IP Address                               | s 192      | 2.168.1.143      |                                                                                                    |  |  |  |
| Sensor Se                                | tup        |                  |                                                                                                    |  |  |  |
| Channel                                  | Unit       | Sensitivity mV/g | ICP Powering                                                                                                    |  |  |  |
| 1                                        | g          | 100              | >                                                                                                    |  |  |  |
| 2                                        | g          | 100              | <b>V</b>                                                                                                    |  |  |  |
| 3                                        | g          | 100              | <b>&gt;</b>                                                                                                    |  |  |  |
| 4                                        | g          | 100              | ✓                                                                                                    |  |  |  |
| 5                                        | g          | 100              | ✓                                                                                                    |  |  |  |
| 6                                        | g          | 100              | ✓                                                                                                    |  |  |  |
| 7                                        | g          | 100              | <b>V</b>                                                                                                    |  |  |  |
| 8                                        | g          | 100              | <b>V</b>                                                                                                    |  |  |  |
| 9                                        | g          | 100              | <b>v</b>                                                                                                    |  |  |  |
| 10                                       | g          | 100              |                                                                                                    |  |  |  |
| 11                                       | g          | 100              | ✓                                                                                                    |  |  |  |
| 12                                       | g          | 100              |                                                                                                    |  |  |  |
| 13                                       | g          | 100              | ✓                                                                                                    |  |  |  |
| 14                                       | g          | 100              | Image: A state of the state of the state |  |  |  |
| 15                                       | g          | 100              | ✓                                                                                                    |  |  |  |
| 16                                       | g          | 100              | ✓                                                                                                    |  |  |  |
| Read DDS sensor settings from the device |            |                  |                                                                                                    |  |  |  |
| Upen A                                   | avanced Ta | cno Setup        |                                                                                                    |  |  |  |
|                                          | OK         |                  | Cancel                                                                                                    |  |  |  |

screenshot – dole tacho setup checkbox

Note! You can also use the sensor settings from DDS – 'Read DDS sensor settings from the device'. This is described later in Sensors chapter.

# Advanced Tacho Setup (checkbox)

If tacho input is used and you know that there are more pulses per rotation, you need to set it in Omega. Otherwise, you get incorrect speed value. '**Open Advanced Tacho Setup**' checkbox was made for these special cases.

| Add A3xx | x Device   |            |              |              |   |
|----------|------------|------------|--------------|--------------|---|
| Name     |            | A3800-63   | 5128         |              |   |
| IP Addre | ss         | 192.168.1. | 143          |              |   |
| Sensor S | etup       |            |              |              |   |
| Channe   | el Unit    | Sensit     | ivity mV/g   | ICP Powering |   |
| 1        | g          | 100        |              | <b>\</b>     |   |
| 2        | g          | 100        |              | V            |   |
| 3        | g          | 100        |              | 7            |   |
| 4        | g          | 100        |              | <            |   |
| 5        | g          | 100        |              | <b>v</b>     |   |
| 6        | g          | 100        |              | <            |   |
| 7        | g          | 100        |              | 7            |   |
| 8        | g          | 100        |              | <b>A</b>     |   |
| 9        | g          | 100        |              | <            |   |
| 10       | g          | 100        |              | <b>V</b>     |   |
| 11       | g          | 100        |              | <            |   |
| 12       | g          | 100        |              | <b>A</b>     |   |
| 13       | g          | 100        |              | <            |   |
| 14       | g          | 100        |              | ✓            |   |
| 15       | g          | 100        |              | <            |   |
| 16       | g          | 100        |              | ✓            |   |
| F        | Read DDS s | sensor set | tings from t | he device    | 1 |
| Open     | Advanced   | Tacho Se   | tup          |              |   |
| Board    | Pulses Per | Rotation   |              |              |   |
| А        | 1          |            |              |              |   |
| В        | 1          |            |              |              |   |
| С        | 1          |            |              |              |   |
| D        | 1          |            |              |              |   |
|          | OK         |            |              | Cancel       | ٦ |

Table for tacho setup is expanded when you click on the checkbox. You can set how many pulses occurs per one rotation.

### Unit menu: Buttons

The unit appears in the list. Select online unit from this list (click on it). All buttons are ready to use now. It means that buttons Edit, Remove, Test connection and Erase History are available.

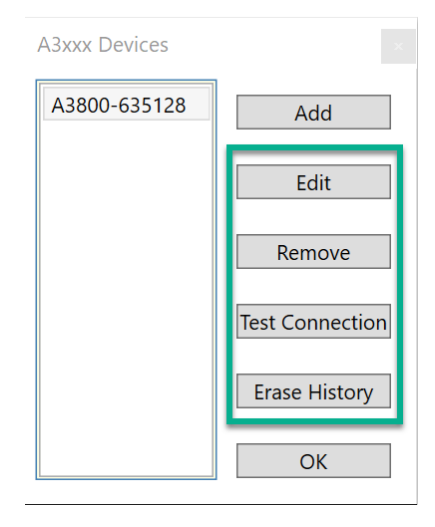

**Edit** – You can edit parameters of online unit – name, IP address (for example, if you made a mistake when you entered the IP of online unit, you can correct it here – you cannot change IP address of online unit!), change sensor settings.

**Remove** – Removes the online unit from the list. If online unit is already used in some measurement point, you get the error message with this information.

| Error                                                | × |
|------------------------------------------------------|---|
| Device can't be removed, because it is already used. |   |
| ОК                                                   |   |

**Test connection** – Connection test between Omega and online unit. Click on 'Test connection' button and connection test will be performed. If everything is working fine you get message '**Connection was successful & Omega is licensed.**' (see below).

| Info                      | ×                   |
|---------------------------|---------------------|
| Connection was successful | & Omega is licensed |
|                           | ОК                  |

If connection is working well but there is no Omega license, you get 'Connection was successful, but Omega is not licensed!!!'.

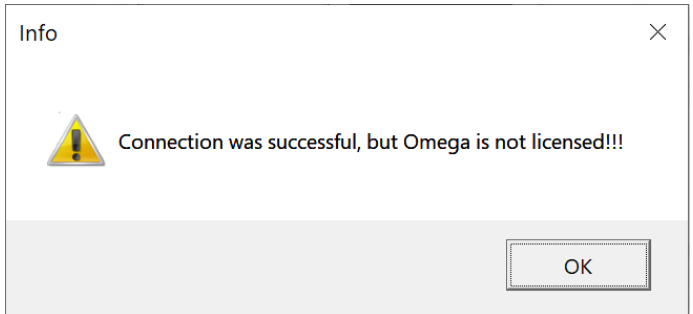

The last result you can get with connection test is '**Connection failed**'. It means that the connection between Omega and online unit is not working.

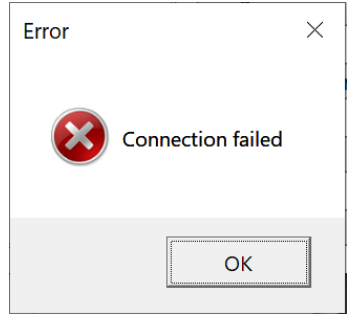

**Erase history** – Erases data history from online unit. All data from graphs are saved to history (online units memory). If you want to delete them, just click on this button.

| Confirm                                               | $\times$ |
|-------------------------------------------------------|----------|
| Do you really want to erase history from A3800-635128 |          |
| Yes No                                                |          |

You get the information if data were deleted successfully. All the graphs will be blank when the history is erased.

| Info                              | ×     |
|-----------------------------------|-------|
| Device history was successfully e | rased |
| C                                 | Ж     |

#### Sensors

Just accelerometers can be used in Omega system. Sensor properties are set by default to sensitivity 100 mV/g with ICP on for each channel in Omega. You can change these properties in the moment you add online unit or modify it later. If you want to change the sensitivity, double click on the value and enter the new value according to the used sensor. Mark/unmark the checkbox for ICP Powering.

Note! ICP® - integrated circuit piezoelectric - trade mark owned by PCB PIEZOTRONICS, INC.

| Add A3xxx I                              | Device |                  |                                                                                                    | × |
|------------------------------------------|--------|------------------|----------------------------------------------------------------------------------------------------|---|
| Name                                     | A38    | 300-635128       |                                                                                                    |   |
| IP Address                               | 192    | 2.168.1.128      |                                                                                                    |   |
| Sensor Set                               | up     |                  |                                                                                                    |   |
| Channel                                  | Unit   | Sensitivity mV/a | ICP Powerina                                                                                                    |   |
| 1                                        | 9      | 100              | ✓                                                                                                    |   |
| 2                                        | g      | 100              | <ul> <li>Image: A start of the start of the start of</li></ul> |   |
| 3                                        | g      | 100              | ✓                                                                                                    |   |
| 4                                        | g      | 100              | <                                                                                                    |   |
| 5                                        | g      | 100              | ✓                                                                                                    |   |
| 6                                        | g      | 100              | <                                                                                                    |   |
| 7                                        | g      | 100              | ✓                                                                                                    |   |
| 8                                        | g      | 100              | <ul><li>✓</li></ul>                                                                                                    |   |
| 9                                        | g      | 100              | ✓                                                                                                    |   |
| 10                                       | g      | 100              | <ul><li>✓</li></ul>                                                                                                    |   |
| 11                                       | g      | 100              | ✓                                                                                                    |   |
| 12                                       | g      | 100              | <                                                                                                    |   |
| 13                                       | g      | 100              | ✓                                                                                                    |   |
| 14                                       | g      | 100              | ✓                                                                                                    |   |
| 15                                       | g      | 100              | ✓                                                                                                    |   |
| 16                                       | g      | 100              | ✓                                                                                                    |   |
| Read DDS sensor settings from the device |        |                  |                                                                                                    |   |
|                                          | ОК     |                  | Cancel                                                                                                    |   |

You can edit the properties later (menu item A3xxx Devices - select the device - Edit).

There is also the button '**Read DDS sensor settings from the device**'. Basically, it means that you can copy the sensor properties to Omega, if you already set them in DDS.

It works like this: you set the sensor properties in DDS. Then you started the DDS data collection – in this moment the sensor properties are sent to online unit. To use these sensor properties also in Omega just click on button 'Read DDS sensor settings from the device'. You don't have to set it manually for each channel in Omega.

| 15  | g<br>g | 100          |          |            |  |
|-----|--------|--------------|----------|------------|--|
| 16  | g      | 100          |          | v          |  |
| Rea | d DDS  | sensor setti | ngs from | the device |  |
|     | OK     |              |          | Cancel     |  |

# Project structure

When the project is created (see **New project creation**) you need to create also its structure. It is very similar like tree structure in DDS. You add machines, machine parts and measurement points here.

# Machine

Use 'Add' menu item to add the machine.

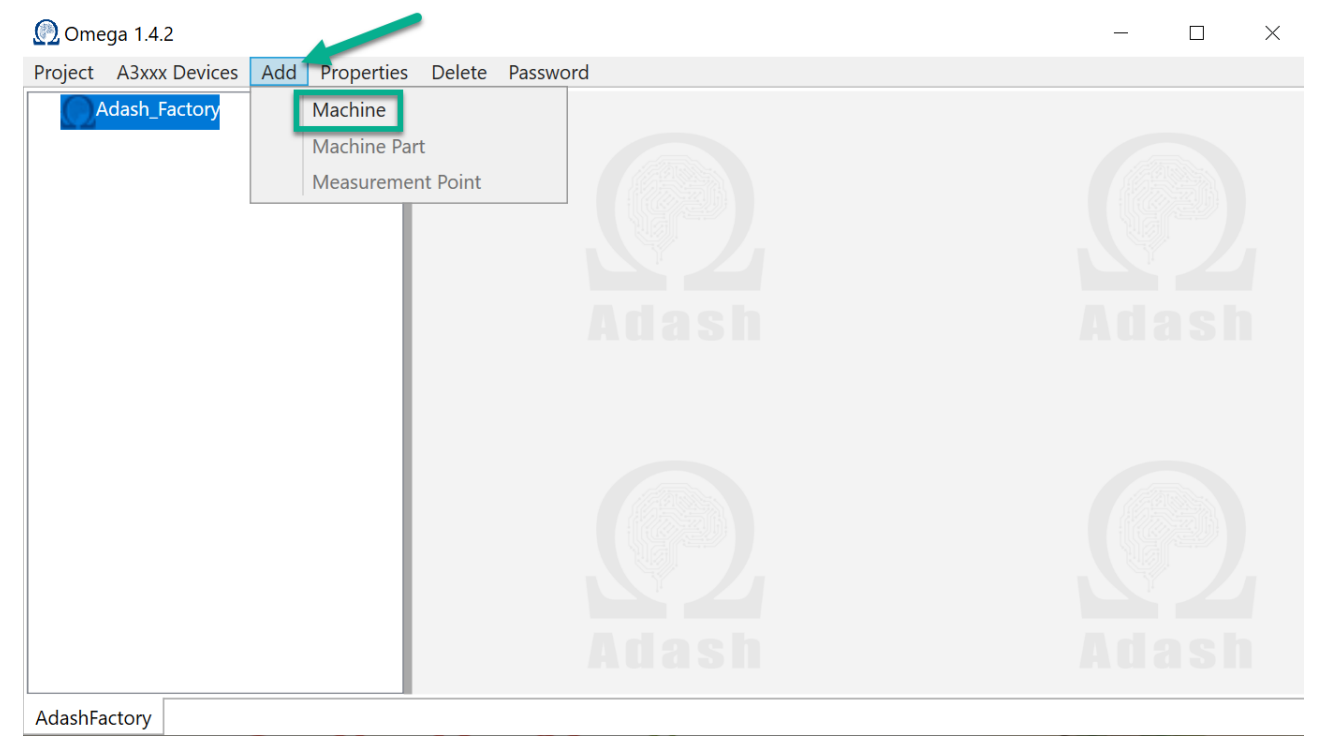

Enter the machine name and set its parameters.

| Name             | Motor+Fan                            |
|------------------|--------------------------------------|
| Device           | A3800-635128 ~                       |
| Stop Measurement |                                      |
| Speed            | Tacho - Common 🗸                     |
|                  |                                      |
| Speed for Meas.  | Min None Y Max None Y RPM            |
| Vel. Limits      | ISO Y                                |
| lso Part         | 3 ~                                  |
| lso Group        | 1 Large Rigid Y ?                    |
| Warning          | 4,5 mm/s                             |
| Danger           | 7,1 mm/s                             |
| Band Pass        | 10-1000 <sup>×</sup> <mark>Hz</mark> |
| Acc. Limits      |                                      |
| Warning          | 1 g                                  |
| Danger           | 2,5 g                                |
| ОК               | Cancel                               |
|                  |                                      |

#### Parameters description:

| Name   | The name of your machine.         |
|--------|-----------------------------------|
| Device | Select online unit from the list. |

**Stop Measurement** Measurements are stopped for selected machine.

Speed Set the machine speed settings. You can choose RPM, Tacho – Common, Tacho – Board, OPC Input. Each option has more settings included.

- RPM speed defined by rotations per minute. You need to enter RPM value. Use it for machines with stable speed. There is no need to use tacho.
- OPC Input You can also read the speed value from OPC server. It means some other software are sending it to OPC in online unit. This option is available only when you define OPC input value in project properties (more information in Appendix A OPC speed input).
- Tacho Common the speed is measured by tacho probe. Now we should explain how to use the tacho probe. We recommend to wire the tacho inputs of your online unit. This is important for more precise reading of the speed, because the speed value is taken always together with vibration measurement. The wiring of tacho inputs is different for online unit A3716 and A3800. See the correct wiring

The wiring of tacho inputs is different for online unit A3716 and A3800. See the correct wiring below.

#### A3716:

Connect tacho probe as per picture below. You can also see how to wire the tacho inputs between measurement boards. It is necessary to connect the '+' tacho inputs (TRIG-A, TRIG-B, TRIG-C and TRIG-D) with the wire.

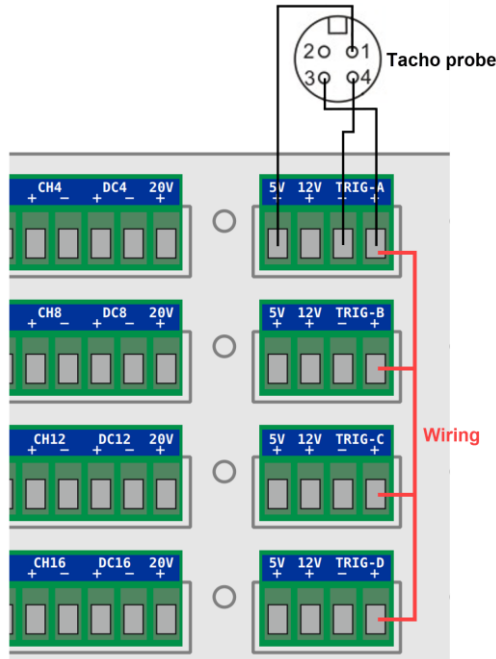

#### A3800:

Connect tacho probe as per picture below. You can also see there how to wire the tacho inputs. It is necessary to connect the '**Trig**' inputs (Tr1, Tr2, Tr3, Tr4) with the wire.

|            | Tacho probe                                            |
|------------|--------------------------------------------------------|
| A –        |                                                        |
|            | Ch1 Ch5 Ch2 Ch6 Ch3 Ch7 Ch4 Ch8 Ch7 Ch4 Ch8 Ch7        |
| <b>B</b> – |                                                        |
|            |                                                        |
| <b>C</b> – |                                                        |
|            | <u>Ch9 ch13 ch10 ch14 ch11 ch15 ch12 ch16 tTr3 Tr4</u> |
| D -        |                                                        |
|            | Wiring                                                 |

Tacho – Board – When the tacho inputs are not wired then tacho sensor is connect just to one board (A-D) and the boards must be defined. What is the disadvantage of this case against Tacho – Common? In this case, the speed value is taken before all other vibration measurements. Then this value is used for all of these measurements. It means that the time interval occurs between speed measurement and vibration measurement. It can be several seconds. When the machine changes the speed quickly then this time interval can cause that the actual speed is different than the speed taken in the beginning.

**Speed for Meas.:** You can define the speed interval, in which you want to analyze the vibration. It is excellent solution for machines, which changes speed. It is good to set the speed interval, where the vibrations reach the highest value. Such high values are much better for analysis then "noise" values. If speed is out of this interval, then 'Speed out of bounds' information is shown in the graphs.

**Vel. Limits** You can use velocity limits according to ISO 20816-3 or you can set your own user limits. Press button **'?'** for more information about ISO machine groups.

Acc. Limits You can set acceleration limits. These limits are used only for bearing evaluation.

**Band Pass** Frequency band of interest according to ISO 20816-3 or your experience.

### Machine part

You can add machine parts (but we think this item will be used just in special cases). Click on 'Add'. Select 'Machine Part'.

| 🕐 Omega 1.4.2                    |                             |               |                  | -                       |   |   |
|----------------------------------|-----------------------------|---------------|------------------|-------------------------|---|---|
| Project A3xxx Devices 🛛          | Add Properties Delete Passw | vord          |                  |                         |   |   |
| ▲ Adash_Factory<br>Adash_Factory | Machine<br>Machine Part     |               | Add Machine Part |                         | × |   |
|                                  | Measurement Point           |               | Name             | Gearbox                 |   |   |
|                                  |                             |               | Speed            | Inherited/Ratio         | ~ |   |
|                                  |                             |               |                  | x 1                     |   |   |
|                                  |                             | Adash         | Vel. Limits      | ✓ Inherited ISO         |   |   |
|                                  |                             |               | lso Par          | t 3                     | ~ |   |
|                                  |                             |               | Iso Grou         | p 1 Large Rigid 🛛 👻     | ? |   |
|                                  |                             |               | Warning          | g 4,5 mm/s              |   |   |
|                                  |                             |               | Dange            | r <mark>7,1 mm/s</mark> |   |   |
|                                  |                             |               | Acc. Limits      | ✓ Inherited             |   |   |
|                                  |                             |               | Warning          | g 1 g                   |   |   |
|                                  |                             |               | Dange            | r 2,5 g                 |   |   |
|                                  |                             | Adash         |                  | r Consel                |   | 1 |
|                                  |                             |               | 0                | K Cancel                |   |   |
|                                  |                             |               |                  |                         |   |   |
|                                  |                             |               |                  |                         |   |   |
|                                  |                             | 1. The second |                  |                         |   |   |

#### Parameters description: Name Th

The name of the machine part.

**Speed** Speed options are similar to speed settings for machine above (Tacho – Common, Tacho – Board, RPM, OPC input). But there is one more option: **Inherited/Ratio**. Speed can be inherited from the upper machine level with the ratio. You can define the ratio. It is the multiplicator "X" of inherited value. For example, there is gearbox which change the speed to 20% of input speed. You set the X=0.2.

**Vel. Limits** Velocity limits can be inherited from the machine level or you can set others.

Acc. Limits Acceleration limits can be inherited from the machine level. Or you can define others.

### **Measurement Point**

Click on 'Add'. Select 'Measurement Point'.

**Note!** Measurement point can be added directly to the machine. Machine part is not mandatory item in the project structure. It actually depends on you, if you will use it or not.

| Omega 1.4.2                                          |                  |                       | _     |   | × |
|------------------------------------------------------|------------------|-----------------------|-------|---|---|
| Project A3xxx Devices Add Properties Delete Password |                  |                       |       |   |   |
| Adash_Factory Machine                                | Add Measurement  | Point                 |       | × |   |
| Macune Part<br>Measurement Point                     | Name             | Point1                |       |   |   |
|                                                      | Channel          | 1                     |       | ~ |   |
|                                                      | Direction        | Radial                |       | ~ |   |
| Adast                                                | Speed            | Inherited/Ratio       |       | ~ |   |
| nation                                               |                  | x 1                   |       |   |   |
|                                                      | Vel. Limits      | ✓ Inherited           |       |   |   |
|                                                      | Warnin           | g <sup>4,5</sup> mm/s |       |   |   |
|                                                      | Dange            | er 7,1 mm/s           |       |   |   |
|                                                      | Acc. Limits      | ✓ Inherited           |       |   |   |
|                                                      | Warnin           | g 1 g                 |       |   |   |
|                                                      | Dange            | er 2,5 g              |       |   |   |
| Adasi                                                | Machine Threshol | ld 0,3 mm/s           |       |   |   |
|                                                      | C                | С                     | ancel |   |   |
|                                                      |                  |                       |       |   | 1 |
|                                                      |                  |                       |       |   |   |
| AdashFactory                                         |                  |                       |       |   |   |

#### Parameters description:

Channel

Name

Enter the name of the point.

Select the channel for this point measurement.

**Direction** Select one from the options **Radial/Axial.** Three machine faults are related to the measurement direction – unbalance, misalignment and looseness. **Radial** points contain graphs for unbalance and looseness (no graph for misalignment is shown for radial points). Axial points contain graph for misalignment (no graph for unbalance and looseness is shown for axial points).

**Speed** Set the machine speed settings. Speed options are similar to speed settings for machine above (Tacho Common, Tacho – Board, RPM, OPC input). But there is one more option: **Inherited/Ratio**. Speed can be inherited from the upper machine level with the ratio. You can define the ratio. It is the multiplicator "X" of inherited value. For example, there is gearbox which change the speed to 20% of input speed. You set the X=0.2.

**Vel. Limits** Velocity limits can be inherited from the machine level. You can also define velocity limits according to ISO 20816-3 or you can set your own user limits differently.

Acc. Limits Acceleration limits can be inherited from the machine level. Or you can define new.

**Machine Threshold** For machines, which is not running continuously, we offer this option. In one point in each machine, you can define Machine Threshold value. We recommend to select point with highest vibration level. This Machine Threshold enables to measure just, when machine is running. It means when the vibration level is over the Machine Threshold value.

The final structure looks like this. You can see that machine level is marked with **[M]** in the structure. Points are marked like this **[Pt Ch:xx]**.

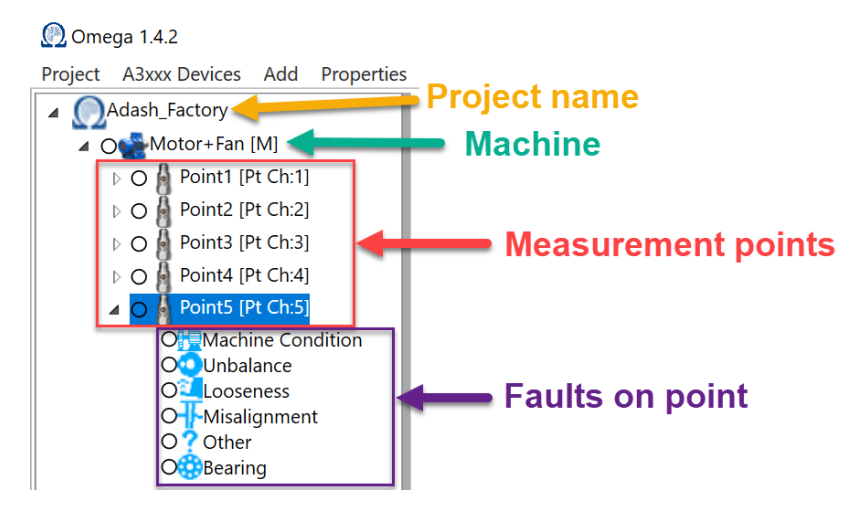

**Note!** You can use **Ctrl+C** (or **Ctrl+Insert**) to copy parts of the structure. Then you can paste it with **Ctrl+V** (or **Shift+Insert**) into required location. This is working for machines, machine parts and also measurement points.

### Delete structure item

There are two ways how to delete the project item. First is to use '**Delete**' in main menu. Click on the part of the project structure you want to remove. Then click on '**Delete**' menu item. Press '**Yes**' to delete the selected item.

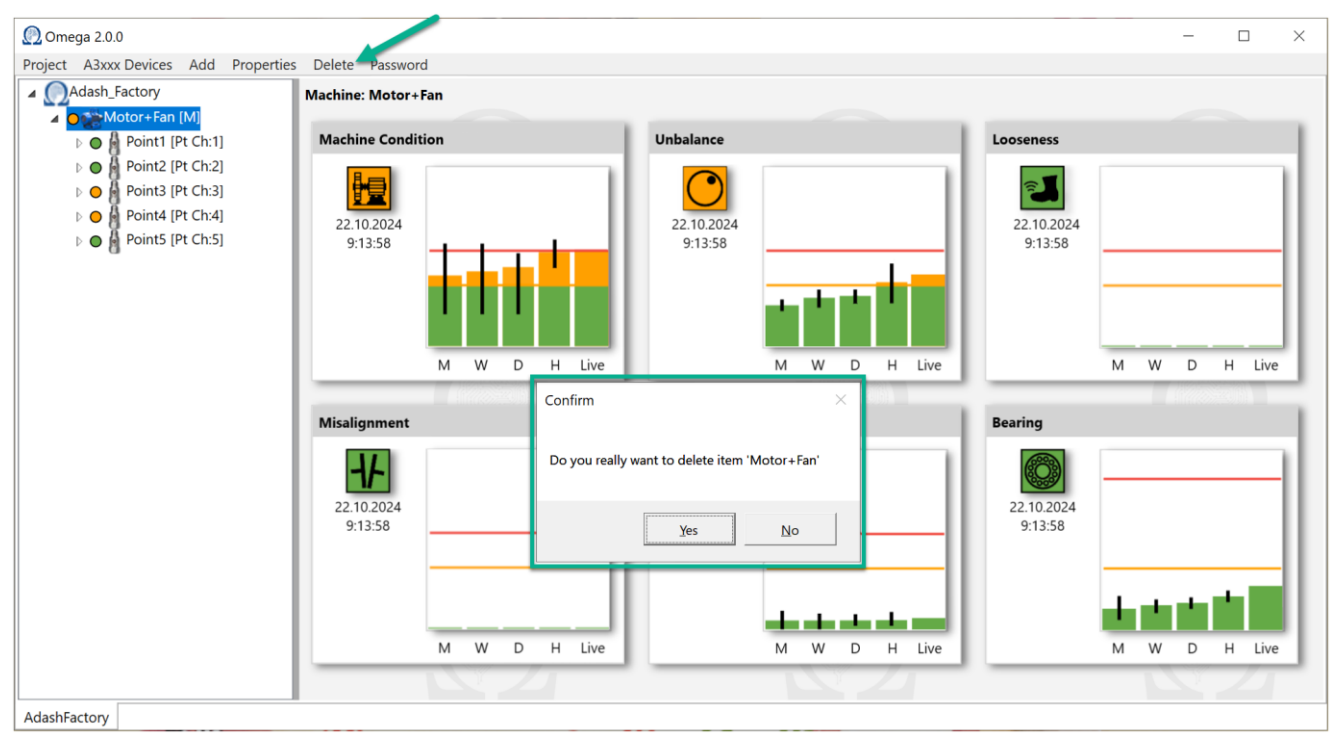

Second one is to delete the item with key '**Delete**' on the keyboard. Just click on the item in the structure (point, machine, etc.) and press 'Delete'. You get the same window as with 'Delete' item in Omega menu.

**Note!** It works the same way for any level of the structure. It means that the same way you delete machine, machine part and also the measurement point. Keep in mind, that you cannot undo the delete action. But until you save the project with the changes (menu item Project – Save), the delete action is not saved. Project changes are not saved automatically when you made them.

You can save the project twice. One of them you can work with and do some changes. The second one you can keep in some safe PC (network) location. You can use it as a backup.

# **Properties**

You can set the properties of particular items in Omega application. Select the measurement point (1.) and then click on '**Properties**' in main menu (2.). Now you can set the properties of this measurement point. You could already set these parameters when measurement point was added.

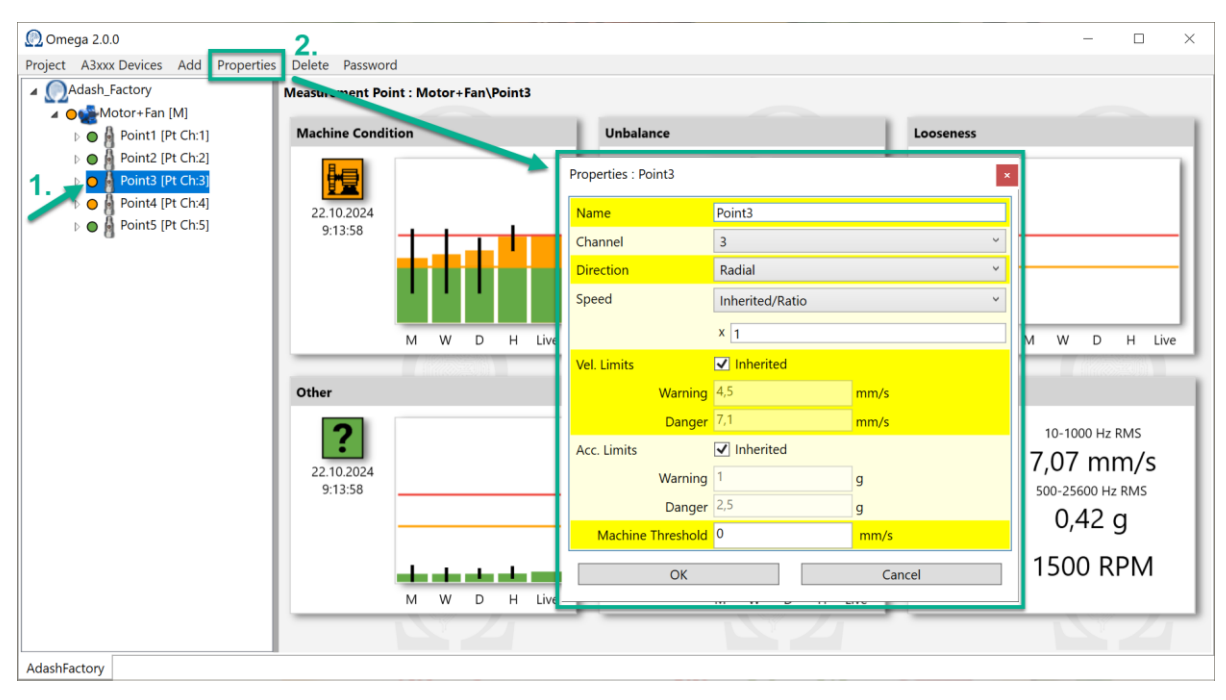

You set the properties with the same menu item also for machine and machine part.

**Note!** It is also possible to click on the tree item directly (machine, point) with right mouse button. You get the same properties window immediately for that item.

# Project menu

We described how to work with 'Project' menu item in this chapter.

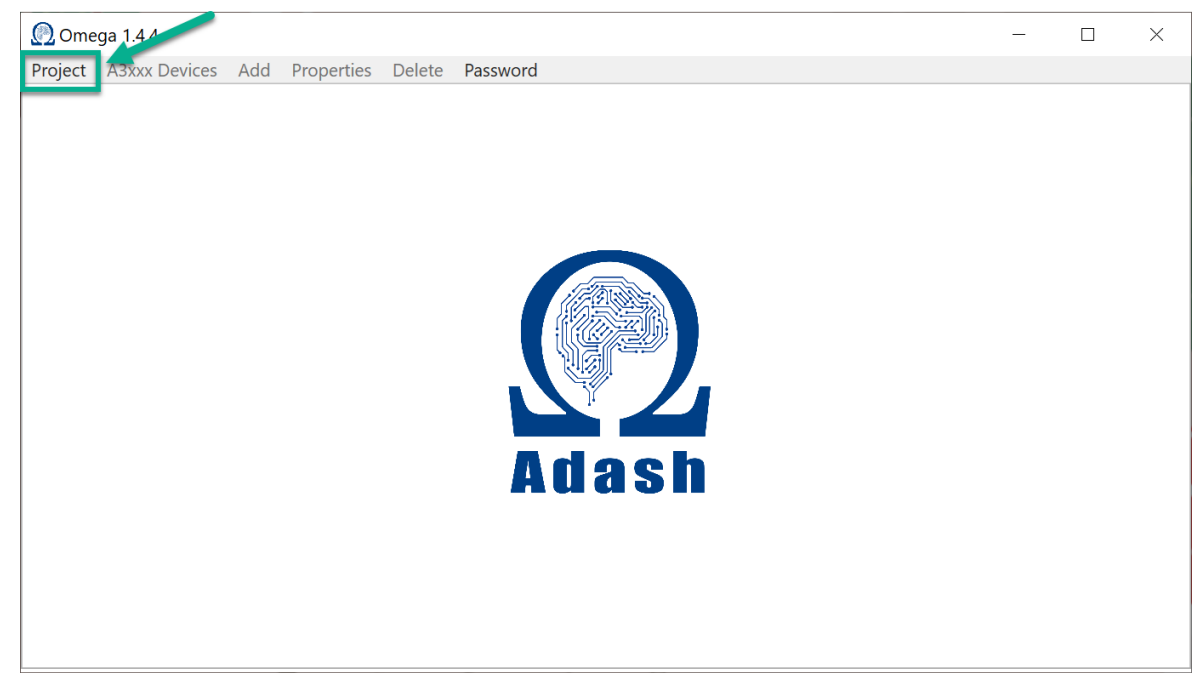

# Project opening – OPEN

Click on 'Project'. Press 'Open'.

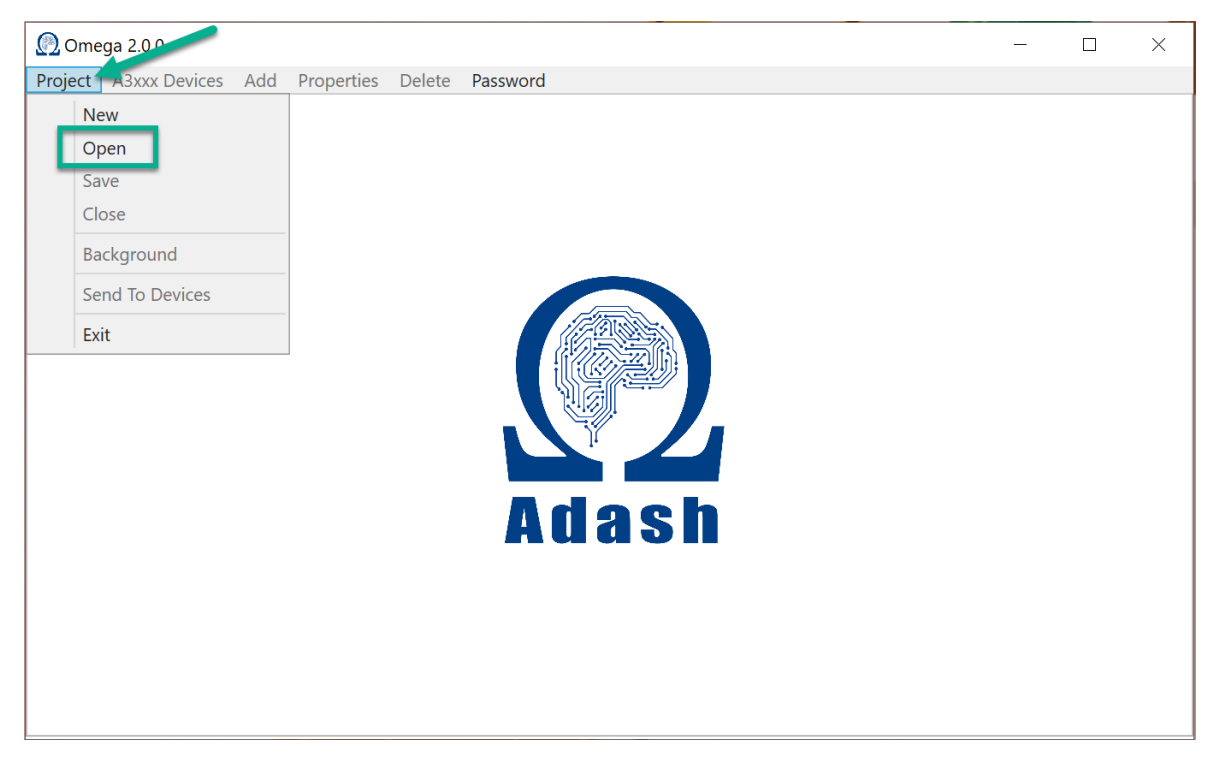

You get window to find where the project is located in your PC. Select the project which you want to open and confirm with '**Open**' button.

**Note!** You can save Omega project wherever you want. There is no default location. When you want to open the project, the last Omega project location is always opened.

| 👰 Open                             |                   | ×                                  |
|------------------------------------|-------------------|------------------------------------|
| ← → ✓ ↑ 🖡 « My_files > Omega > Om  | nega_projects v 🖸 | Search Omega_projects              |
| Organize - New folder              |                   | · · · ?                            |
| 📕 Virtu 🖈 🔷 Name                   | Date modifie      | d Type Size                        |
| Mee 🖈 📄 Adash_Factory.omega        | 01.10.2024 15     | :16 OMEGA File                     |
|                                    |                   |                                    |
|                                    |                   |                                    |
| 2024                               |                   |                                    |
| DDS                                |                   |                                    |
| 📕 omega                            |                   |                                    |
| 📙 Omega                            |                   |                                    |
| OneDrive                           |                   |                                    |
| This PC                            |                   |                                    |
| 3D ОБји                            |                   |                                    |
| Desktoj 🗸 🧹                        |                   | >                                  |
|                                    |                   |                                    |
| File <u>n</u> ame: Adash_Factory.o | mega ~            | Omega P oject (.omega) (*.ome \vee |
|                                    |                   | <u>O</u> pen Cancel                |

The selected project is opened. You can see the following overview.

| 👰 Omega 2.0.0                                                  |                                      |                                       |                       | - 🗆 ×                                  |
|----------------------------------------------------------------|--------------------------------------|---------------------------------------|-----------------------|----------------------------------------|
| Project A3xxx Devices Add Properties                           | s Delete Password                    |                                       |                       |                                        |
| Adash_Factory                                                  | Project : AdashFactory 1. Machin     | ie: Motor+Fan                         | 2. Machine:           | Fan                                    |
| <ul> <li>Organization (M)</li> <li>Organization (M)</li> </ul> | Machine : Motor+Fan                  |                                       | Fan                   |                                        |
| Þ 🗨 Pump [M]                                                   | Machine Condition                    | Bearing                               | Machine Condition     | Bearing                                |
|                                                                | 22.102024<br>9:13:58<br>M W D H Live | 22:10:2024<br>9:13:58                 | 22.10.2024<br>9:13:58 | 222.10.2024<br>9:13:58<br>M W D H Live |
|                                                                | Pump                                 |                                       | P                     |                                        |
|                                                                | Machine Condition                    | Bearing                               |                       |                                        |
|                                                                | 22 10 2024<br>9:1358<br>M W D H Live | 22:10.2024<br>9:13:58<br>M W D H Live | ash                   |                                        |
|                                                                | 3. Machine:                          | Pump                                  |                       |                                        |
| AdashFactory                                                   |                                      |                                       |                       |                                        |

All machines (included in this project) are shown here. You can see the machine condition and the bearing condition for each machine. Let's explain how the color works for the project structure items and the icons. There is clear relation between the colors and the levels of the project structure. The worst color is copied from the 'lowest' structure parts to the 'higher'.

Measurement point are the lowest parts of the structure. The vibrations are measured here with the sensors. Each measurement point includes 6 fault graphs. Each fault's color (severity) is evaluated here. It is based on the last measured value – Live. The worst fault's color is copied to the measurement point color in the structure (see below).

#### ADASH Ltd.

The worst condition (graph and icon color) on this measurement point (Point3) is orange. It means, that color of the Point3 is orange in the structure.

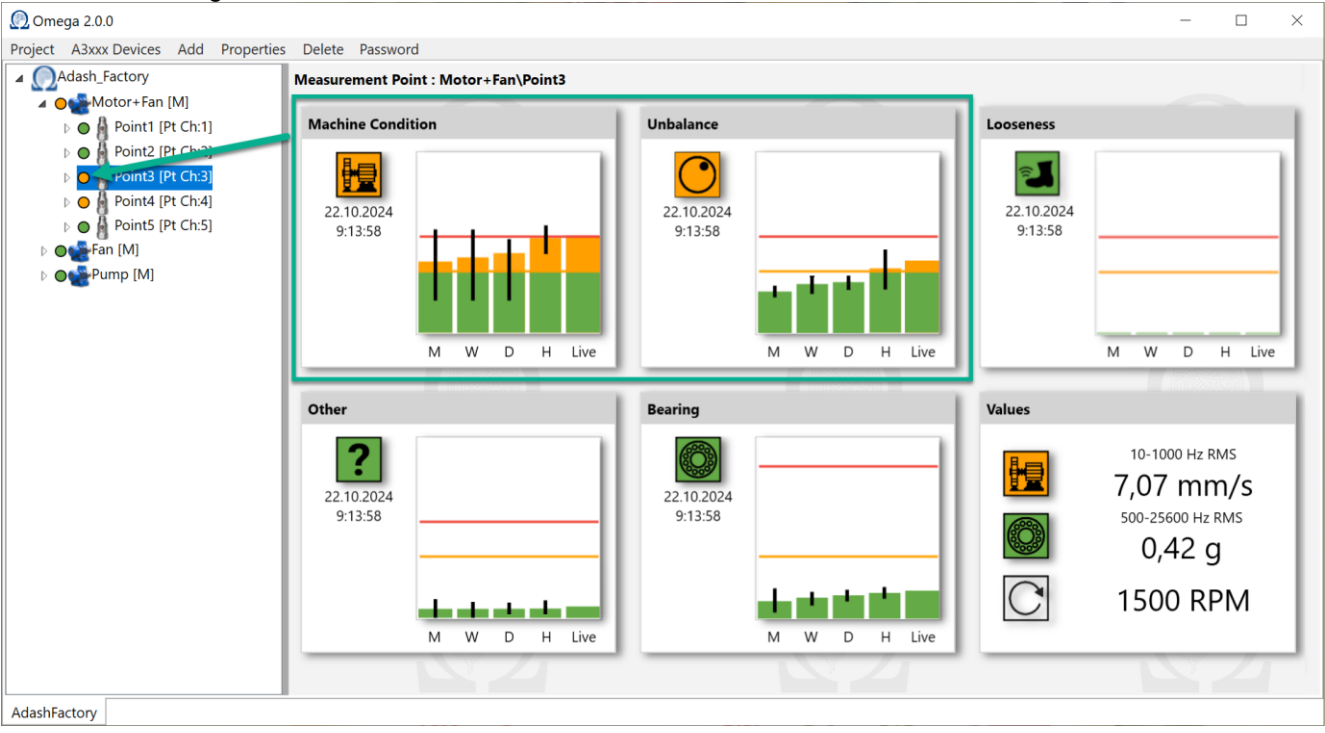

In this moment, orange color is the worst color of all measurement points on machine Motor+Fan. So, it is copied to the machine level (one level higher in the structure).

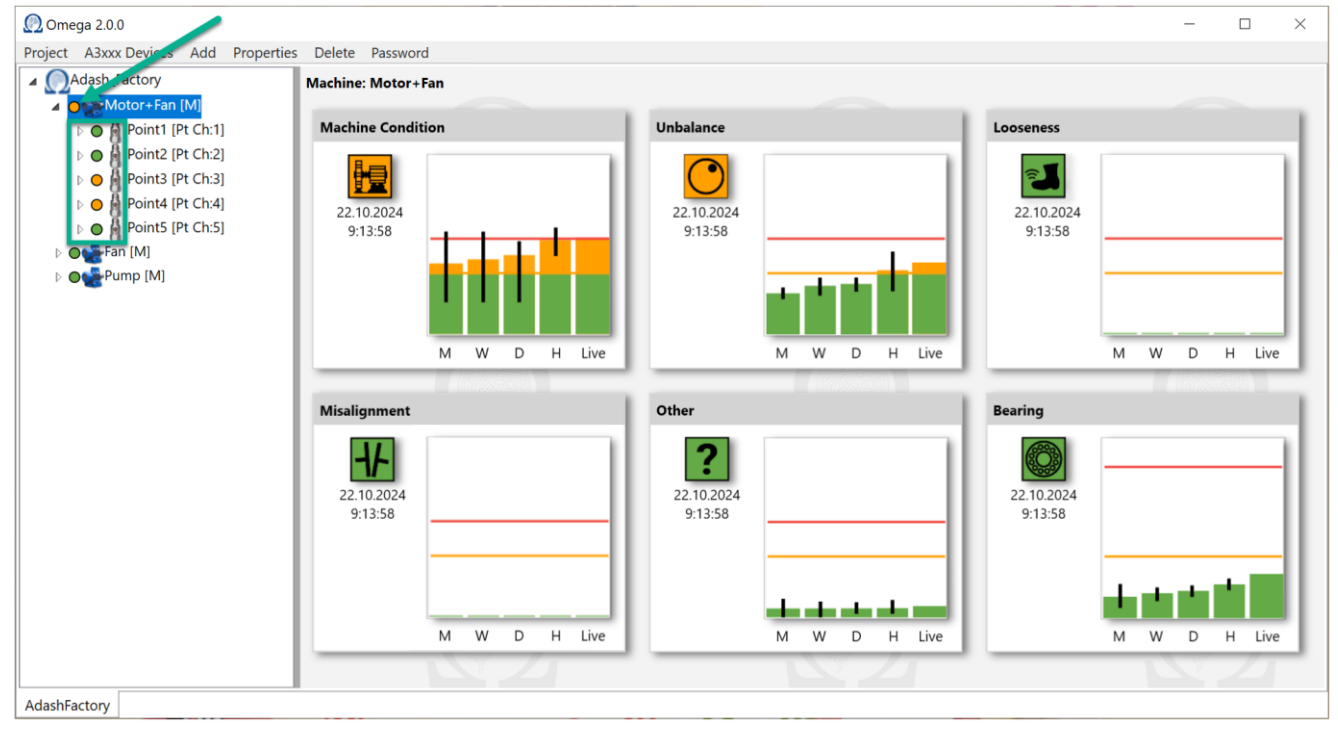

This is basically how the tree items work with the graphs and the colors.

# Project saving – SAVE

Go to menu item 'Project'. Press 'Save' to save your Omega project.

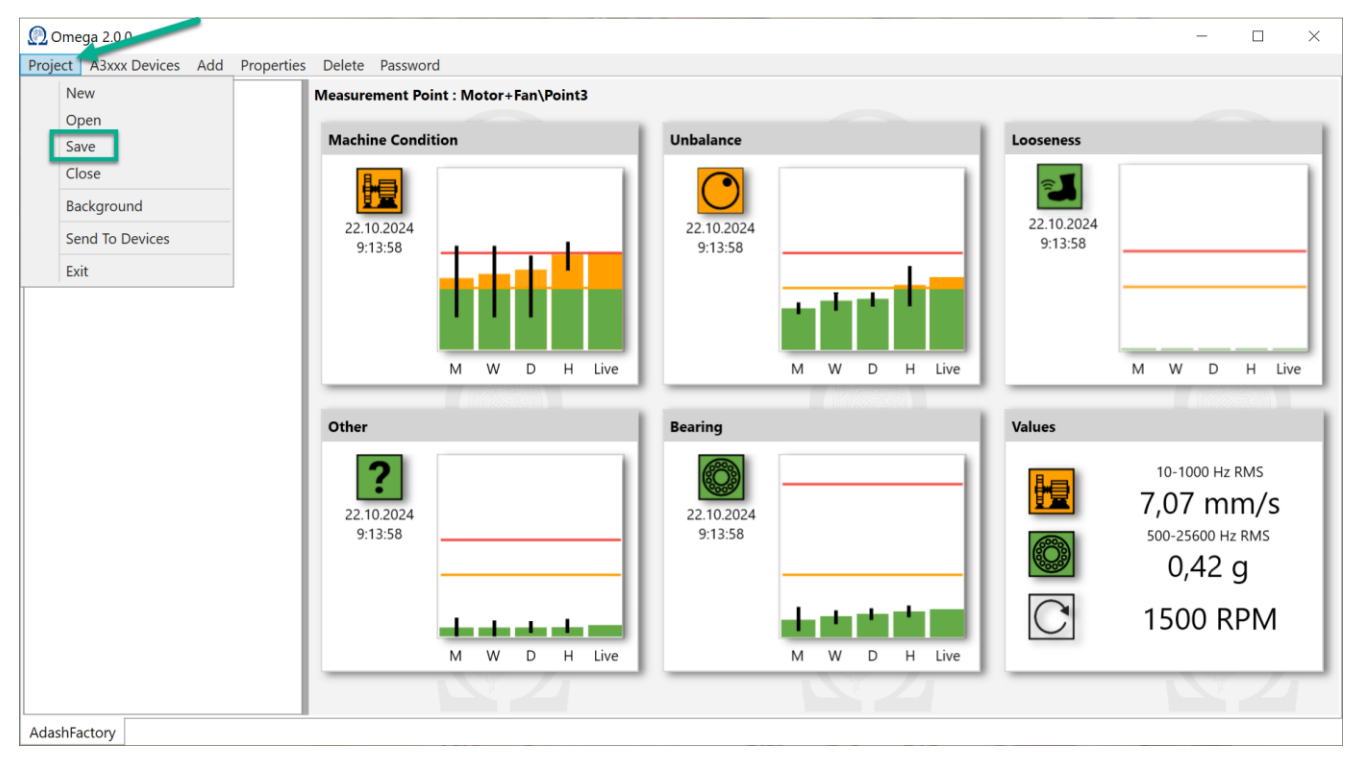

**Note!** It's up to you where you want to save Omega projects. Once you press '**Save**' you get window to choose location for saving. Confirm it with '**OK**' button. You can of course save the project to use it just as a backup in case that something goes wrong with the project file you use.

# Project closure – CLOSE

Select 'Project'. Press 'Close'.

| 🕐 Omega 2.0.0                   |                                      |                       | - 🗆 X                                                     |
|---------------------------------|--------------------------------------|-----------------------|-----------------------------------------------------------|
| Project A3xxx Devices Add Prope | erties Delete Password               |                       |                                                           |
| New                             | Measurement Point : Motor+Fan\Point3 |                       |                                                           |
| Open                            | Machine Condition                    | Unbalance             | Looseness                                                 |
| Close<br>Background             |                                      |                       | 22 10 2024                                                |
| Send To Devices<br>Exit         | 9:13:58                              | 9:13:58               | 9:13:58                                                   |
|                                 | M W D H Live                         | M W D H Live          | M W D H Live                                              |
|                                 |                                      |                       |                                                           |
|                                 | Other                                | Bearing               | Values                                                    |
|                                 | 22.10.2024<br>9:13:58                | 22.10.2024<br>9:13:58 | 10-1000 Hz RMS<br>7,07 mm/s<br>500-25600 Hz RMS<br>0,42 g |
|                                 |                                      |                       |                                                           |
| AdashFactory                    |                                      |                       |                                                           |

#### Background

You can set the background of Omega application. Image needs to be in one of following formats: .jpg, .jpeg, .png, .bmp.

Click on project name in the structure.

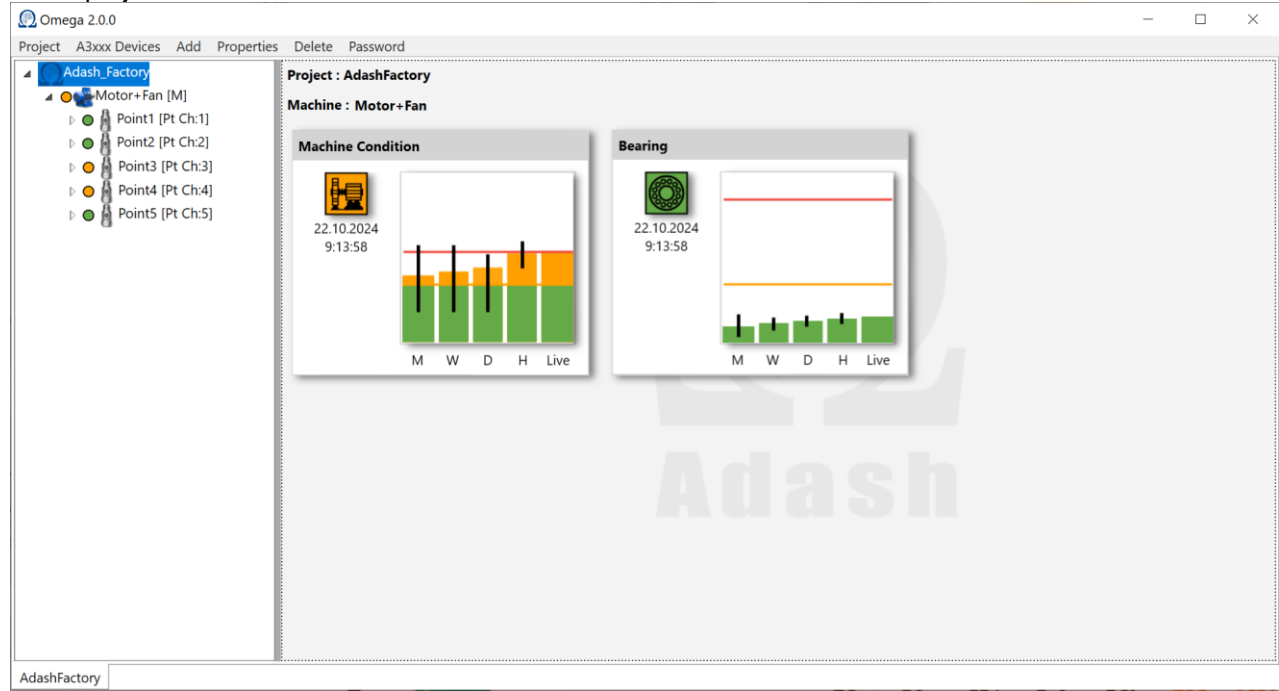

#### Click on 'Project'. Select 'Background'.

| 🕐 Omega 2.0.0                        |                        |                       |              | - | $\times$ |
|--------------------------------------|------------------------|-----------------------|--------------|---|----------|
| Project A3xxx Devices Add Properties | Delete Password        |                       |              |   |          |
| New                                  | Project : AdashFactory |                       |              |   |          |
| Open                                 | Machine : Motor+Fan    |                       |              |   |          |
| Save                                 | Mashing Condition      | Peering.              |              |   |          |
| Close                                | Machine Condition      | Bearing               |              |   |          |
| Send To Devices<br>Exit              | 22.10.2024<br>9:13:58  | 22.10.2024<br>9:13:58 |              |   |          |
|                                      | M W D H Live           |                       | M W D H Live |   |          |
|                                      |                        |                       |              |   |          |
|                                      |                        |                       |              |   |          |
|                                      |                        |                       |              |   |          |
|                                      |                        |                       |              |   |          |
|                                      |                        |                       |              |   |          |
|                                      |                        |                       |              |   |          |
|                                      |                        |                       |              |   |          |
| AdashFactory                         |                        |                       |              |   |          |

#### Click on 'Select' in next window.

| Pr | oject properties | 5 ×    |
|----|------------------|--------|
| B  | ackground Ima    | ige    |
|    | Select           | Remove |
|    | ОК               | Cancel |

#### ADASH Ltd.

Find the image which you want to use as a background. Click on 'Open'.

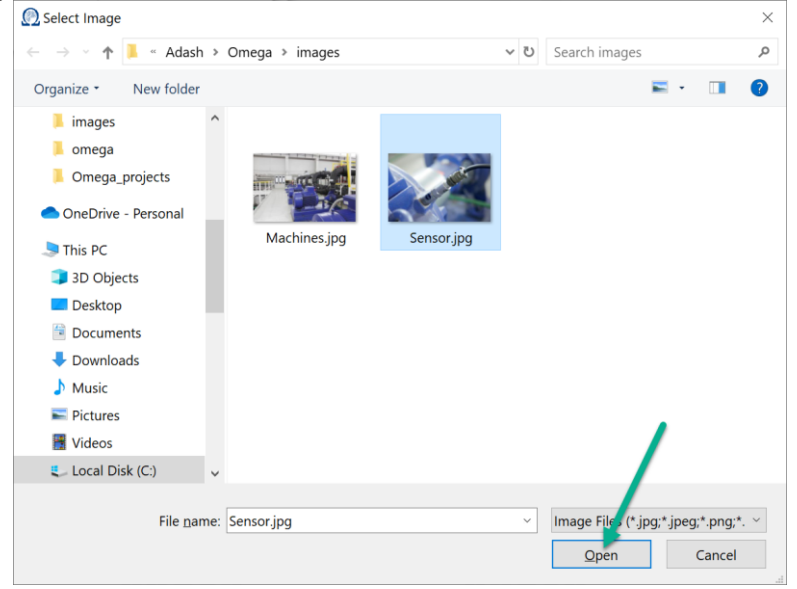

You can see its preview here. Confirm with OK.

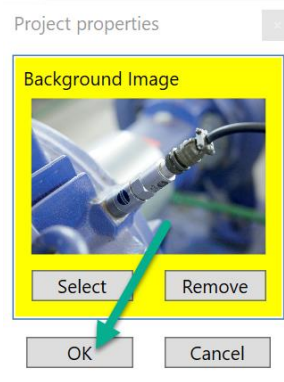

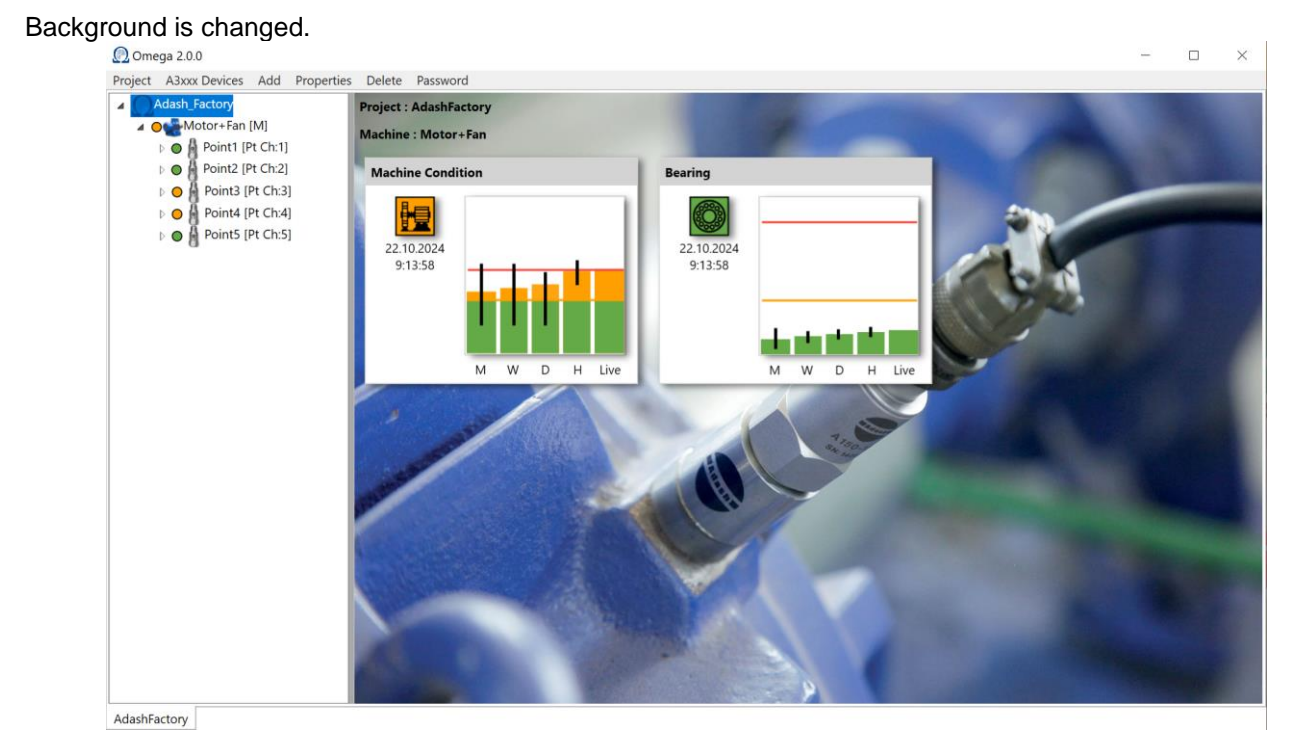

**Note!** You have to save the project with change of the background. Otherwise, the change will not be permanent. If you changed the background and you want the default image again – just use the 'Remove' button. Click OK.

# Send project to online unit

When you have project structure created and saved, you need to send it to device. Firstly, you can see this screen.

| 💭 Omega 2.1.0                                                                                              |                                               |                            | - | $\times$ |
|----------------------------------------------------------------------------------------------------|-----------------------------------------------|----------------------------|---|----------|
| Project A3xxx Devices Add Properties                                                                       | Delete Password                               |                            |   |          |
| Adash_Factory  Adash_Factory  Motor+Fan [M]  O Point1 [Pt Ch:1]                                            | Project : AdashFactory<br>Machine : Motor+Fan |                            |   |          |
| D O Point2 [Pt Ch:2]                                                                                       | Machine Condition                             | Bearing                    |   |          |
| <ul> <li>▷ ○ ▲ Point3 [Pt Ch:3]</li> <li>▷ ○ ▲ Point4 [Pt Ch:4]</li> <li>▷ ○ ▲ Point5 [Pt Ch:5]</li> </ul> |                                               |                            |   |          |
|                                                                                                    | Connecting<br>M W D H Live                    | Connecting<br>M W D H Live |   |          |
|                                                                                                    |                                               |                            |   |          |
|                                                                                                    |                                               |                            |   |          |
|                                                                                                    |                                               |                            |   |          |
| AdashFactory                                                                                               |                                               |                            |   |          |

You can see that there are graphs showing information about overall machine condition and bearing condition. But no bar will be shown in graphs at this moment.

The project has been created BUT it was not sent to device (to online unit). See following steps how to send Omega project to online unit.

Go to 'Project' menu item. Press 'Send To Devices'.

| 💭 Omega 2.1.0                       |                         |                         | - | $\times$ |
|-------------------------------------|-------------------------|-------------------------|---|----------|
| Project A3xxx Devices Add Propertie | es Delete Password      |                         |   |          |
| New                                 | Project : AdashFactory  |                         |   |          |
| Open                                | Machine : Motor+Fan     |                         |   |          |
| Save                                |                         |                         |   |          |
| Close                               | Machine Condition       | Bearing                 |   |          |
| Background                          |                         |                         |   |          |
| Send To Devices                     |                         |                         |   |          |
| Exit                                |                         |                         |   |          |
|                                     |                         |                         |   |          |
|                                     |                         |                         |   |          |
|                                     |                         |                         |   |          |
|                                     | Connecting M W D H Live | Connecting M W D H Live |   |          |
|                                     |                         |                         |   |          |
|                                     |                         |                         |   |          |
|                                     | d se h A                |                         |   |          |
|                                     | AUGST                   |                         |   |          |
|                                     |                         |                         |   |          |
|                                     |                         |                         |   |          |
|                                     |                         |                         |   |          |
|                                     |                         |                         |   |          |
|                                     |                         |                         |   |          |
|                                     |                         |                         |   |          |
|                                     |                         |                         |   |          |
| AdashFactory                        |                         |                         |   |          |

Live value shows in the graphs.

#### ADASH Ltd.

# Machine faults

### **Machine condition**

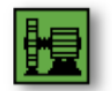

It contains velocity RMS value in set interval.

#### Unbalance

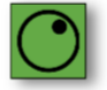

#### Looseness

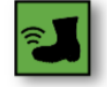

#### **Misalignment**

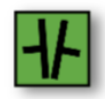

#### Other

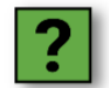

Vibration can occur on other frequencies then speed and speed harmonics. Then the other fault is displayed. The machine spectrum has to be analyzed to find out the source of these frequencies

#### **Bearing condition**

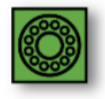

# Graph description

Basic Omega graph includes trend of measured values. This trend shows faults development in the last month. Every measurement point has its own graphs for particular faults. It means that every measurement point includes six graphs – every fault has its own graph.

But what exactly means letters **M**, **W**, **D** and **H** below the graph? And what you can see in column 'Live'? It will be explained in this part of manual.

Imagine this situation. Now it is Friday, 15:30.

Omega works with **closed hours, days, weeks, months**. It means, that last closed hour in our example is today from 15:00 to 14:00. We go back in time in this explanation.

For better understanding see the following timeline of our example. See detailed explanation of Live, H, D, W, M below this timeline.

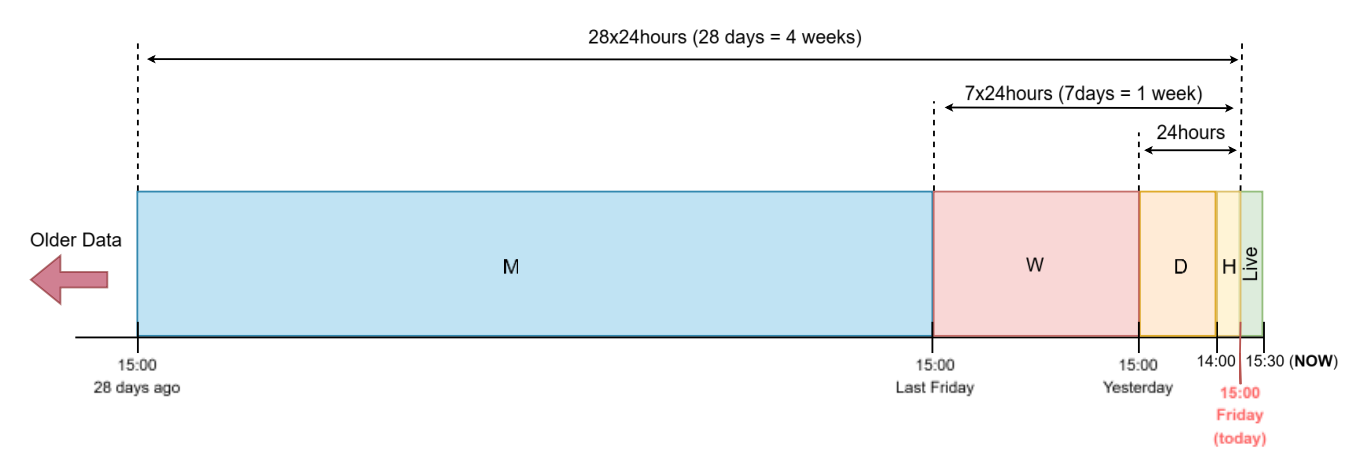

Misalignment graph has been chosen for explanation. What values are included in particular columns?

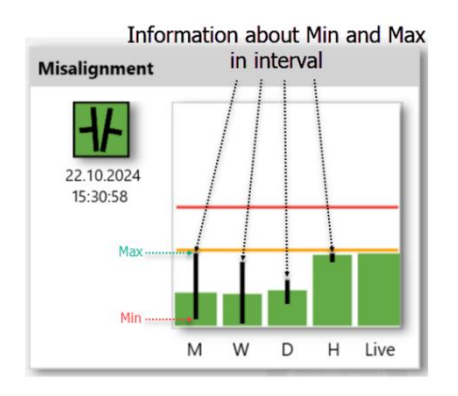

**Date and time** (under icon) ... It tells when the last value was measured for this fault.

Live ... Last measured value is shown here. It is refreshed every 1s.

H means the last 'closed' Hour of the measurement. It shows averaged value from the last 'closed' hour. In this case it is average from measured values between 14:00 to 15:00. The black line in the column shows reached Min and Max for values measured in the last 'closed' hour. Min and Max are minimum and maximum value in interval 14:00 to 15:00.

**D** is for the last closed **Day** of measurement. **D** + **H** = **24hours.** It shows averaged value from the last measured day BUT without the last 'closed' hour (this value is shown in H column). In our case it is average from

measured values between **yesterday 15:00 to today 14:00**. The black line in the column shows reached **Min** and **Max** for values measured in the last 'closed' day.

W is for the last closed Week of measurement. W + D + H = week. It shows averaged value from the last week BUT without the last day + hour (it is shown in different columns). In our case it is average from values between last Friday 15:00 to yesterday 15:00. The black line in the column shows reached Min and Max for values measured in the last 'closed' week.

**M** is for the last closed **Month** of the measurement. M + W + D + H = month. It shows averaged value from the last month BUT without week + day + hour (it is shown in different columns). In our case it is average from values between **15:00 28 days ago to last Friday 15:00**. The black line in the column shows reached **Min** and **Max** for values measured in the last 'closed' month.

The graph bars and the icon of every machine fault is shown with the color. Graph bars have its colors based on the average values (see graph description above). These values are evaluated based on ISO 20816 standards or your user limit values. According to these standards, the color is assigned to values based on the severity (green is the color for low faults severity, orange is warning – medium fault, red is danger – dangerous fault).

You can see that fault icons are filled with color. It means, if value is good, the icon is green like in the picture below. The icons color is based on 'Live' value.

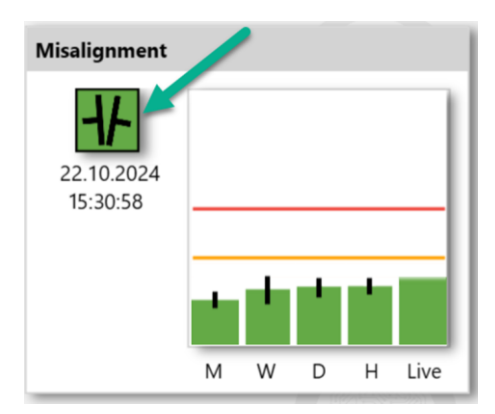

If the measured value is above the 'danger' limit, you can see that icon is red. It is dangerous fault on the machine.

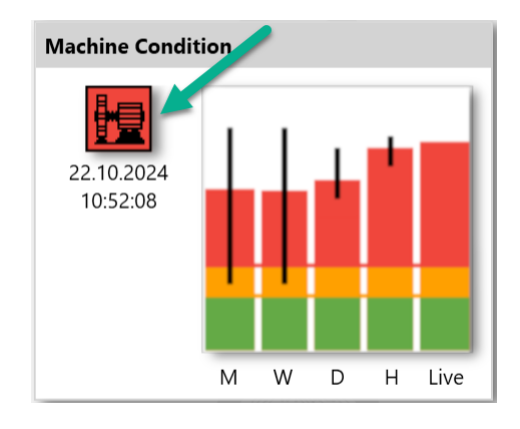

### Date and time of the icon color

Look at following example. I set the parameter Speed for Meas. It is speed interval, in which I want to analyze the vibration. Minimum speed is set to 1000 RPM. Maximum speed is set to 1800 RPM.

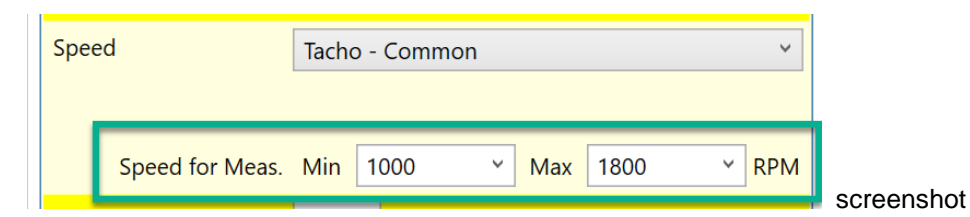

If speed is outside this interval, you can see that Live column is blank. The message 'Speed out of bounds' is displayed (see below).

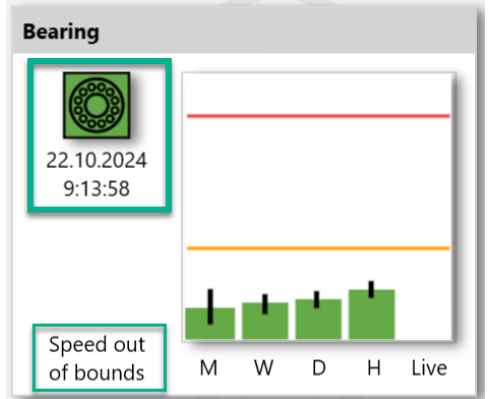

The icon color should be defined by the live value. Now there is no live value but icon is still green. Why?

#### ADASH Ltd.

When you see information '**Speed out of bounds**' then Omega does not analyze the vibrations. The icon keeps the color based on the **last** analyzed data. In this case, it was green color. The date and time give you information **when** this last analyze was done.

### FASTCHANGE

When hour value in the graph is at least two times higher than day value, then fast change icon is shown in the graph. It indicates that this machine may need your attention as its condition is getting quickly worse. Icon is orange or red (it depends how big the difference between H column and D column is).

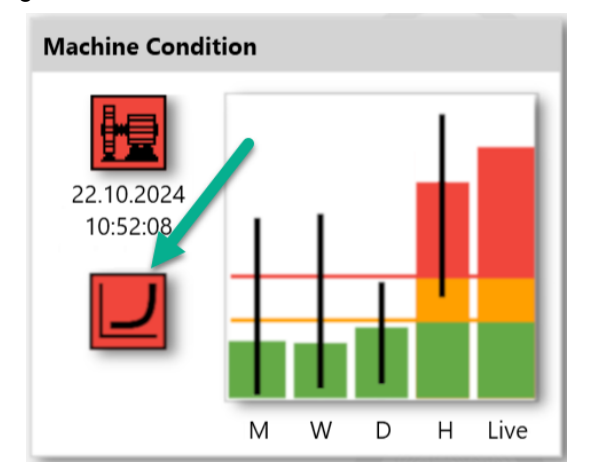

### **Relations in graphs**

Faults are divided into two groups.

#### Faults which are not speed related

Faults which are not related to speed are machine condition, bearing faults and other. For these faults the speed is not required. These fault values are directly compared to set limits.

#### Speed related faults

Speed related faults are unbalance, misalignment and looseness. We need to know the speed value for evaluation of these fault's severity.

### Icon colors

All possible icon colors are described below. **White**: Initial state of the icon color. This color is shown when no data was measured yet. **Green**: Fault status is good. Fault severity is low. Machine is running in standard condition. **Orange**: Fault severity is medium. Value is above the warning limit set in Omega. **Red**: Fault severity is dangerous. Value is above the danger limit set in Omega.

### Statuses

The additional statuses may also appear in the graphs. See the list of them below the picture.

| 👰 Omega 2.0.0                                                                                  |                         |                         | - | $\times$ |
|------------------------------------------------------------------------------------------------|-------------------------|-------------------------|---|----------|
| Project A3xxx Devices Add Properties                                                           | s Delete Password       |                         |   |          |
| ▲ Adash_Factory                                                                                | AdashFactory            |                         |   |          |
| ▲ Otor+Fan [M]                                                                                 | Motor+Fan               |                         |   |          |
| O Point2 [Pt Ch:2]     O Point2 [Pt Ch:2]                                                      | Machine Condition       | Bearing                 |   |          |
| <ul> <li>O Points [rt Ch:3]</li> <li>O Point4 [Pt Ch:4]</li> <li>O Point5 [Pt Ch:5]</li> </ul> |                         |                         |   |          |
|                                                                                                | Connecting M W D H Live | Connecting M W D H Live |   |          |
|                                                                                                |                         |                         |   |          |
|                                                                                                |                         |                         |   |          |
| AdashFactory                                                                                   |                         |                         |   |          |

#### List of these statuses:

**Connecting** – Omega is connecting to an OPC server and tries to find the values. **Stopped** – Measurements are stopped for selected project, machine or point.

**ICP error** – Sensor powering error. Probably the sensor was disconnected or cable is cut. **Overload** – Signal overload appeared on this channel.

No Speed – No speed available. It means no speed set or measured.

**Speed out of bounds** – Speed is not in 'Speed for Meas' interval.

**Not running** – Machine is not running it means value is lower than Machine Threshold on appropriate point (channel).

Hw Error – Measurement board outage/error.

# How to understand Omega graphs?

Omega graphs are described in detail in previous chapter of this manual. They contain the trend consisting of Live value and last hour, last day, last week and last month. You can simply see, how the failure was developed in the time.

Now we will show various Omega graphs and we will talk about recommended adjustment or repair. We just show live values, because they represent the present machine condition.

### Fault location

Please understand, that if you look at graphs on machine level, then you can see various failures, which are found. For example, you can see unbalance and looseness. You have to open individual points and you will see, for example that unbalance is found in fan and looseness on motor.

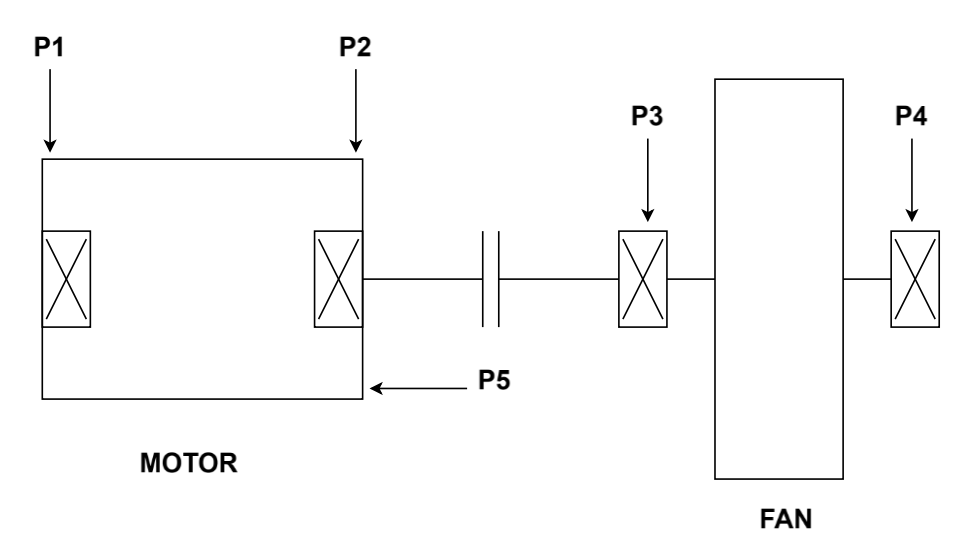

Unbalance and looseness are visible on machine level (Motor+Fan): 👧 Omega 2.0.4

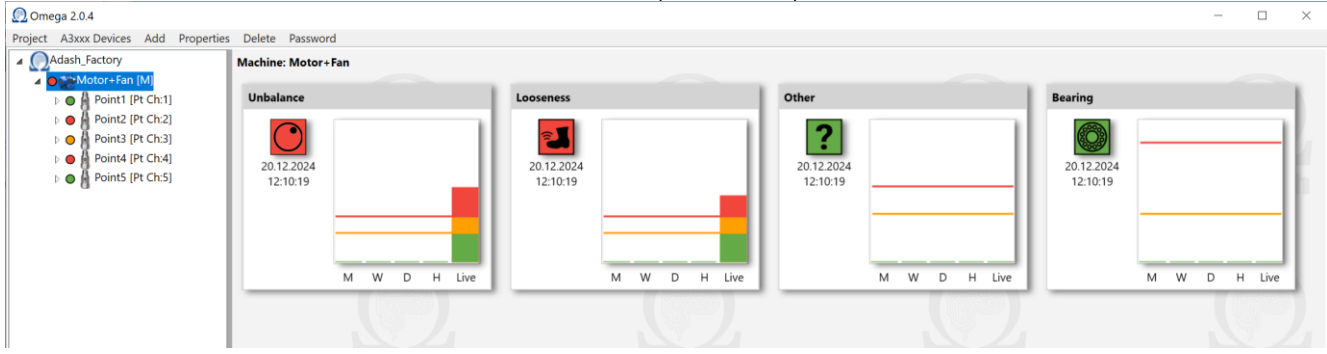

Then you have to open individual points to find the location of individual faults.

| he highest loosene                                                                                                    | ess severity is on Point              | 2 (it is motor):                      |                                        |                                        |
|----------------------------------------------------------------------------------------------------|---------------------------------------|---------------------------------------|----------------------------------------|----------------------------------------|
| 👰 Omega 2.0.4                                                                                                    |                                       |                                       |                                        |                                        |
| Project A3xxx Devices Add Properties                                                                                                    | s Delete Password                     |                                       |                                        |                                        |
| Adash_Factory                                                                                                    | Measurement Point : Motor+Fan\Point2  |                                       |                                        |                                        |
| ▲ ● Motor+Fan [M]                                                                                                    |                                       |                                       |                                        |                                        |
| 🕨 🕒 🗿 Point1 [Pt Ch:1]                                                                                                    | Unbalance                             | Looseness                             | Other                                  | Bearing                                |
| <ul> <li>Point2 (Pt Ch-2)</li> <li>Point3 (Pt Ch-3)</li> <li>Point4 (Pt Ch-4)</li> <li>Point4 (Pt Ch-4)</li> <li>Point5 (Pt Ch-5)</li> </ul> | 20.12.2024<br>12:1136<br>M W D H Live | 20.12.2024<br>12:1136<br>M W D H Live | 20.12.2024<br>12:11:36<br>M W D H Live | 20.12.2024<br>12:11:36<br>M W D H Live |

. ..... . . . . Dainto (it in The highest unbalance severity is on Point4 (it is fan):

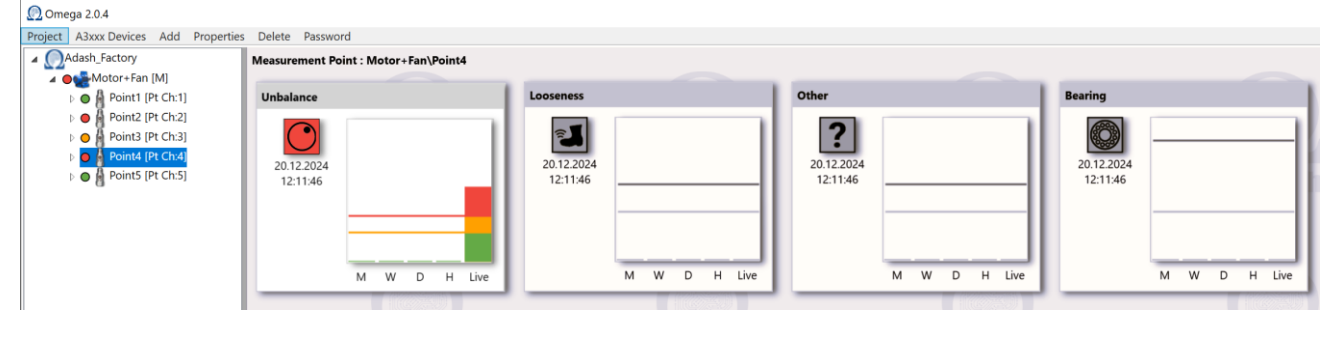

### Bearing

The most usual failure is the rolling bearing failure. It is simple to evaluate it. The Omega contains special Bearing graph. When the value is high (orange or red) then bearing condition is not good.

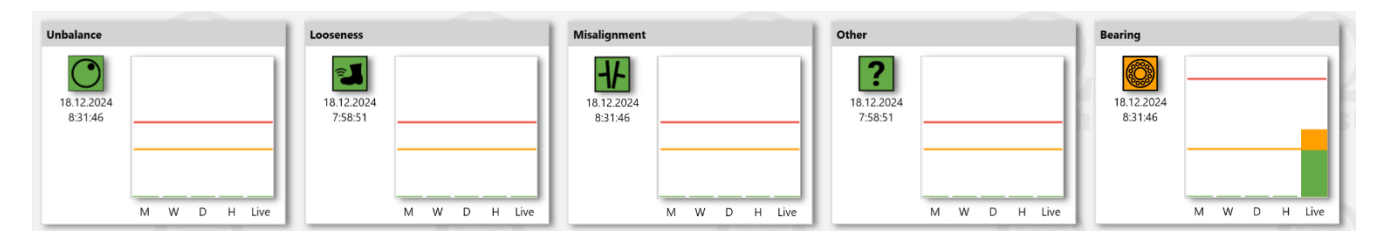

# Unbalance

When the high value occurs just in unbalance graph, then you should balance the rotor.

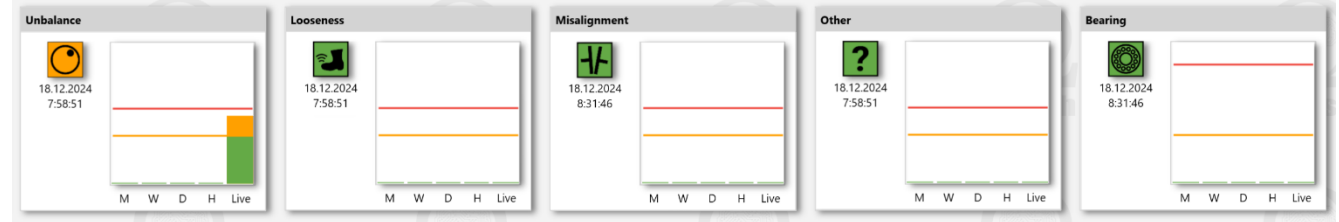

# Misalignment

When the high value occurs just in misalignment graph, then you should align or repair the clutch.

| Unbalance                             | Looseness                             | Misalignment                          | Other                                 | Bearing                               |
|---------------------------------------|---------------------------------------|---------------------------------------|---------------------------------------|---------------------------------------|
| 18.12.2024<br>8:31:46<br>M W D H Live | 18.12.2024<br>7:58:51<br>M W D H Live | 18.12.2024<br>8:31:46<br>M W D H Live | 18.12.2024<br>7:58:51<br>M W D H Live | 18.12.2024<br>8.31.46<br>M W D H Live |
|                                       | (100005-0010)                         |                                       |                                       |                                       |

### Looseness

When the high value occurs just in looseness graph, then you should tighten the mounting screws on the machine part, where it was found.

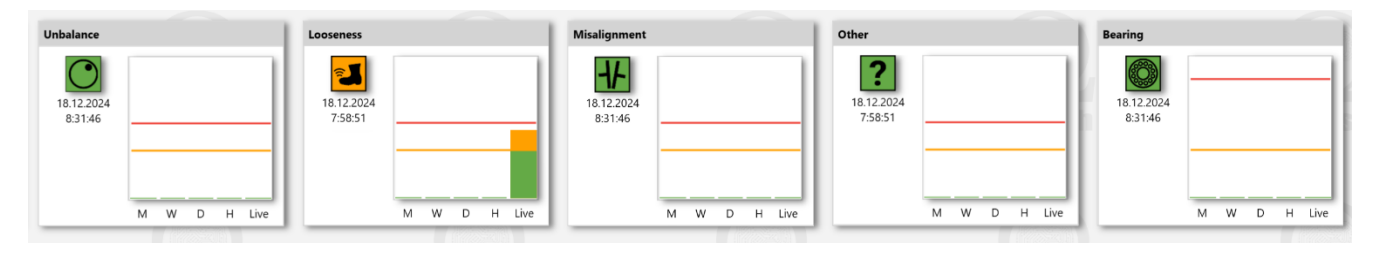

### Unbalance + looseness

In this case we recommend to tighten the mounting screws first, because it is easy. If after it the unbalance remains high, then balance the rotor.

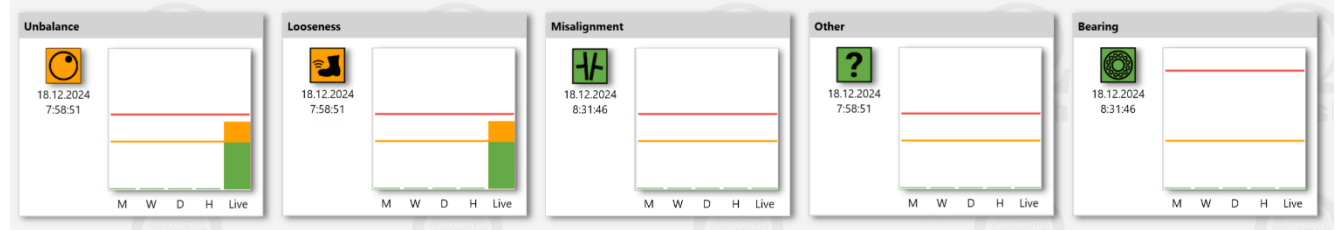

### Unbalance + looseness + misalignment

In this case we recommend to tighten the mounting screws first, because it is easy. If the unbalance remains high after it, then balance the rotor. If the misalignment remains high, then align or repair the clutch.

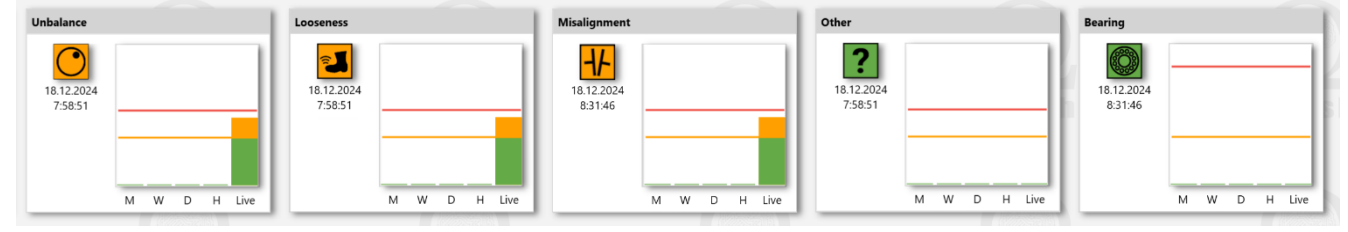

# Other

In this case some other failure occurred. Usually, it can be the gearbox failure (if gearbox is in machine) or cavitation in case of pump. If you do not find any source of high vibration, the you should call some analyst. He will look at spectrum graphs and will tell you the cause.

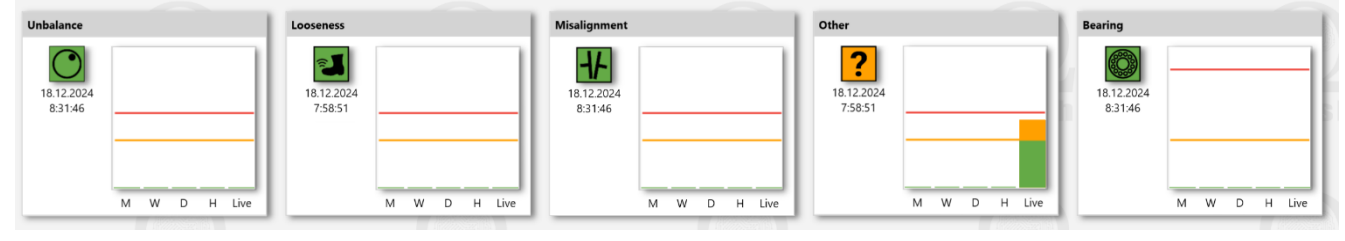

# Application closure

First way to close the application is the standard way - click on the 'Close' button in the right upper corner.

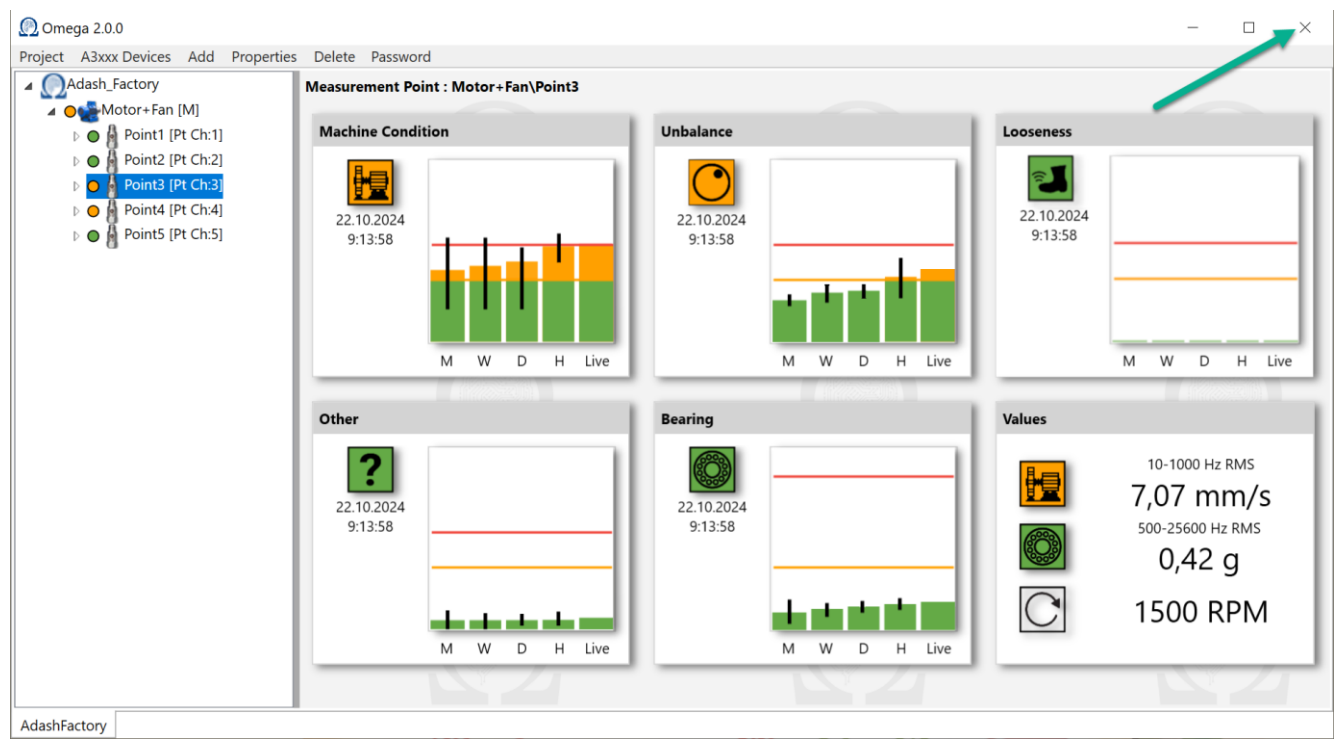

Second way is to use 'Exit' in Omega menu. Go to 'Project' and press 'Exit'.

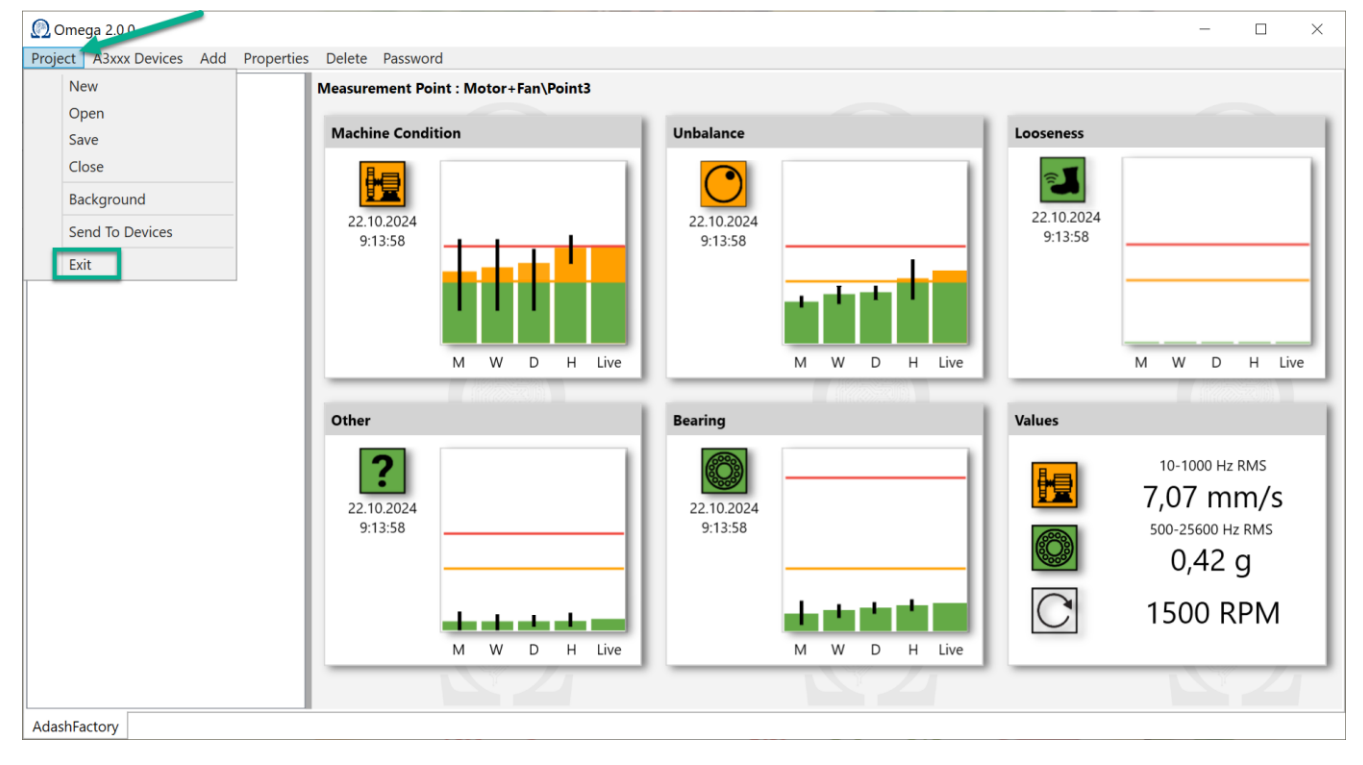

**Note!** Keep in mind that button '**Close**' under '**Project**' in menu is used only for project closure. Not to close whole Omega window.

# **OPC** interface

### **OPC UA Interface**

OPC UA (OPC Unified Architecture) is a standardized communication protocol. It allows exchanging of data from devices to applications. Each A3xxx device provides OPC UA server. Measured values can be downloaded to company control system (e.g. SCADA). Omega application is basically just visualizing these values.

### Connection

Server is running on "opc.tcp://<u>a3xxx device\_ip adress</u>:37162" (so this endpoint URL may look like this: **opc.tcp://192.168.1.143:37162**). User is "Anonymous" and no encryption is needed. You can use any OPC client.

### Structure

There is available an object node "Omega" on OPC server. This node contains basically a same tree as you created in a project.

Example of the project in Omega application:

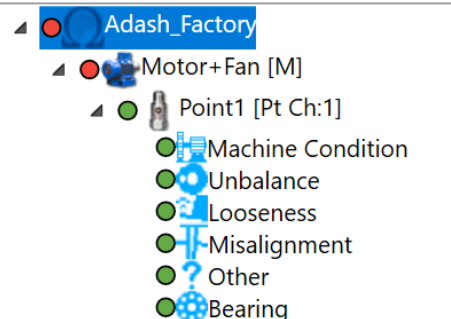

Such project will create following structure on an OPC server:

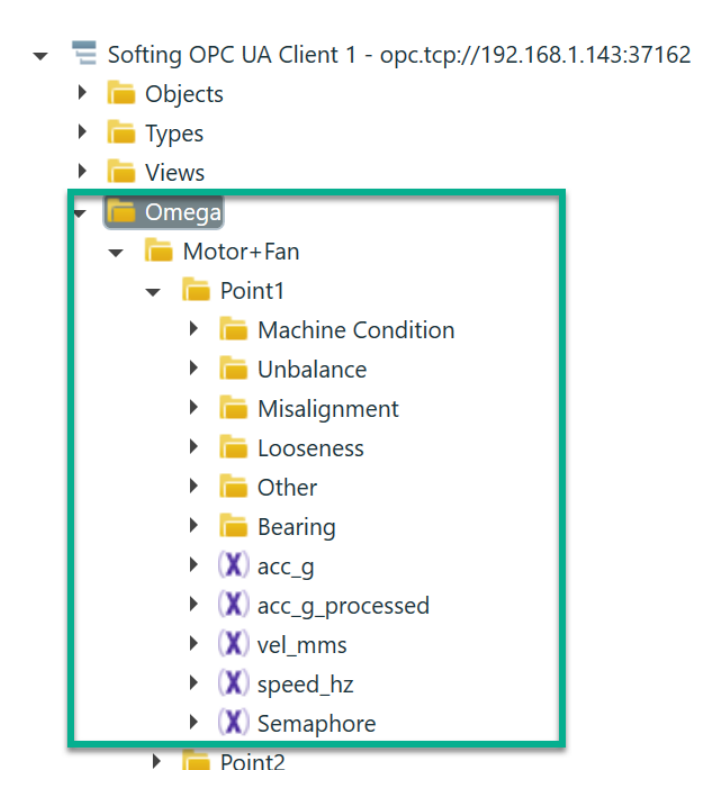

Each level defined in Omega tree contain same folder structure (see pictures below). The basic folder in OPC is Omega. Screenshot is taken from Softing OPC client. It can look a little bit different in other clients. But the structure remains the same!

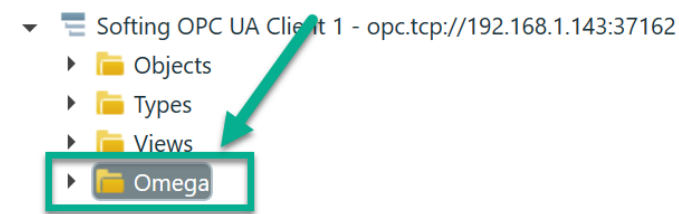

Click on the left arrow. You get items below Omega folder. There is machine Motor+Fan from our Omega project.

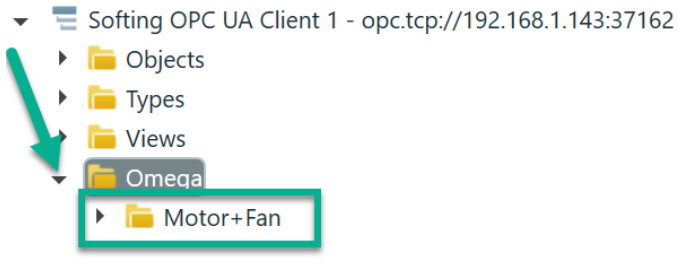

With left arrow you can see the folders below Motor+Fan. There are all of the points we have created for the machine (Point1-Point5 folders in red frame on the picture).

Machine Motor+Fan contains also folders for faults (Machine Condition, Unbalance, Misalignment, Looseness, Other and Bearing in the green frame on the picture). Omega finds the worst values for individual faults through the whole machine (it means through Point1 to Point 5) and copy them to these machine folders.

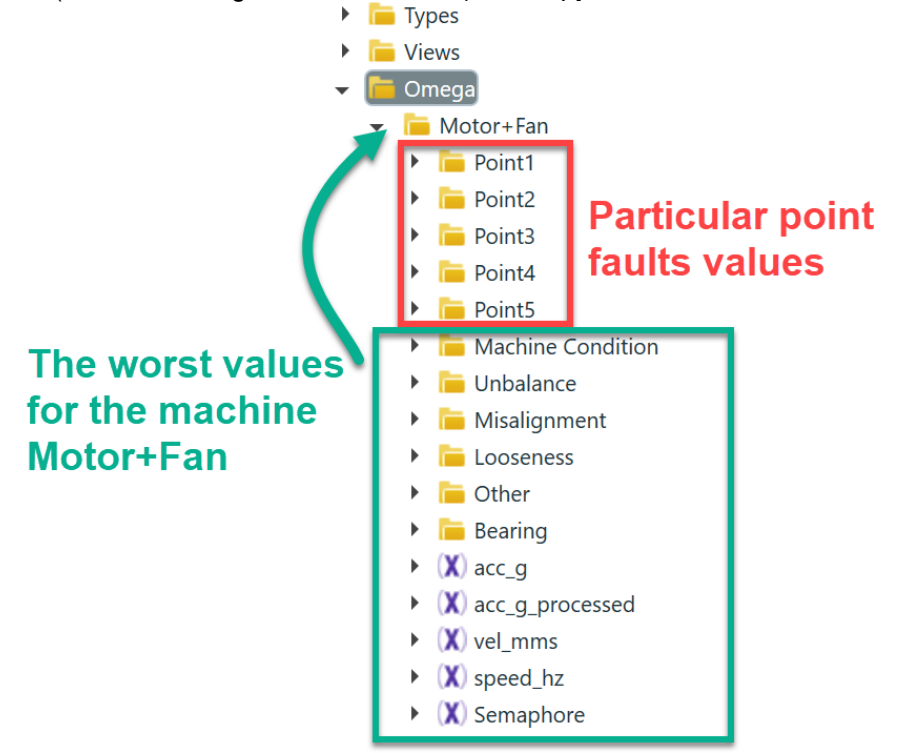

The Semaphore value is used to draw a semaphore with correct color (see Semaphore color codes above).

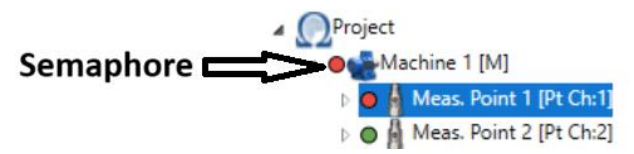

Each point contains variables like this. All of the variables are described later.

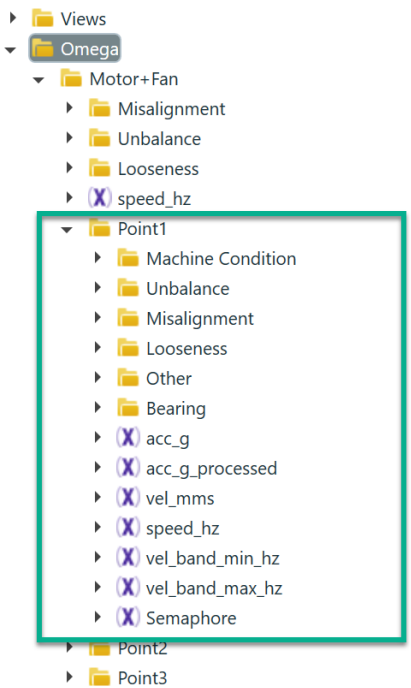

Each fault (under point) contains the following variables.

| Point1                                       |
|----------------------------------------------|
| 👻 🛅 Machine Condition                        |
| <ul> <li>X Status</li> </ul>                 |
| 🕨 💢 D-max                                    |
| 🕨 💢 D-min                                    |
| <ul> <li>X Semaphore</li> </ul>              |
| 🕨 💢 W-max                                    |
| 🕨 💢 W-min                                    |
| 🕨 💢 H-max                                    |
| ► 💢 H-min                                    |
| <ul> <li>X) SpeedHz</li> </ul>               |
| ► ( X) Live                                  |
| <ul> <li>X) PointId</li> </ul>               |
| <ul> <li>(X) Warning</li> </ul>              |
| 🕨 💢 M-max                                    |
| ► ( 🗙 M-min                                  |
| <ul> <li>(X) M-semaphoreStatus</li> </ul>    |
| ► (X) D                                      |
| ► (X) н                                      |
| ► (X) M                                      |
| ► (X) W                                      |
| <ul> <li>(X) W-semaphoreStatus</li> </ul>    |
| <ul> <li>(X) Reference</li> </ul>            |
| <ul> <li>X D-semaphoreStatus</li> </ul>      |
| <ul> <li>(X) FastChange-semaphore</li> </ul> |
| <ul> <li>(X) FastChange-danger</li> </ul>    |
| 🕨 💢 Live-max                                 |
| 🕨 💢 Live-min                                 |
| <ul> <li>X) FastChange-warning</li> </ul>    |
| <ul> <li>X) FastChange</li> </ul>            |
| <ul> <li>X) H-semaphoreStatus</li> </ul>     |
| ▶ ( 🗙 ) Danger                               |
| Unbalance                                    |

We will describe, how the Adash Omega visualization is designed. Of course, in your user visualization you can develop different pictures.

#### Trend graphs

Faults severity is calculated as a percentage of a reference (danger) value set in Omega (e.g. ISO, user values).

In every object node with the fault name are available following variables.

- 1

| Omega                                       |
|---------------------------------------------|
| Motor+Fan                                   |
| ▼ ► Point1                                  |
| <ul> <li>Machine Condition</li> </ul>       |
| X Status                                    |
| X D-max                                     |
| ► (X) D-min                                 |
| X) Semaphore                                |
| ► ( X) W-max                                |
| 🕨 💢 W-min                                   |
| ► ( X) H-max                                |
| 🕨 💢 H-min                                   |
| X) SpeedHz                                  |
| X) Live                                     |
| X) PointId                                  |
| 🕨 💢 Warning                                 |
| 🕨 💢 M-max                                   |
| 🕨 💢 M-min                                   |
| X M-semaphoreStatus                         |
| • (X) D                                     |
| ▶ (Х) н                                     |
| ► (X) M                                     |
| ► (X) w                                     |
| <ul> <li>(X) W-semaphoreStatus</li> </ul>   |
| <ul> <li>X) Reference</li> </ul>            |
| X D-semaphoreStatus                         |
| <ul> <li>X) FastChange-semaphore</li> </ul> |
| <ul> <li>X FastChange-danger</li> </ul>     |
| <ul> <li>X Live-max</li> </ul>              |
| 🕨 💢 Live-min                                |
| <ul> <li>X FastChange-warning</li> </ul>    |
| (2.2)                                       |

- (X) FastChange
- X H-semaphoreStatus
- ▶ 🗶 Danger

**Reference** – it is the Danger value used for evaluation of a fault severity (e.g. ISO 20816/3/A - 7.1 mm/s). For mechanical faults (Machine Condition, Unbalance, Looseness, Misalignment, Other) value is in mm/s. In Bearing value is in g.

**Warning** – warning level in percent (e.g. ISO 20816/3/A – warning limit is 4,5 mm/s = 63,3% of Reference value 7.1 mm/s)

**Danger** – danger level in percent (danger is always 100% of Reference value)

In our graph we set scale of a graph to 3x warning.

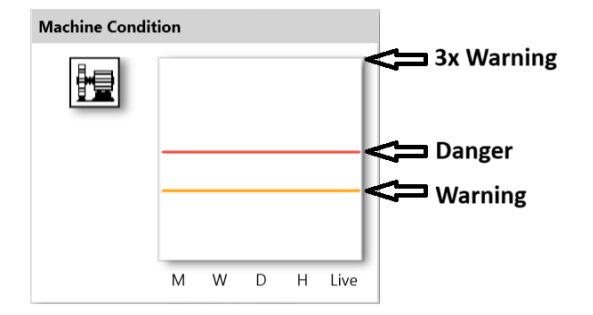

Live - actually measured severity [% of danger value]

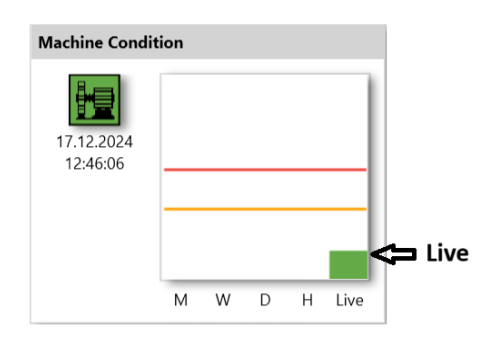

**Semaphore** – indicates the status of live value, Omega shows the status as a fault icon color **0** = No data measured yet for the point.

- 1 = OK(Green)
- $\mathbf{2} = \text{Warning}$  (Órange)
- **3** = Danger (Red)

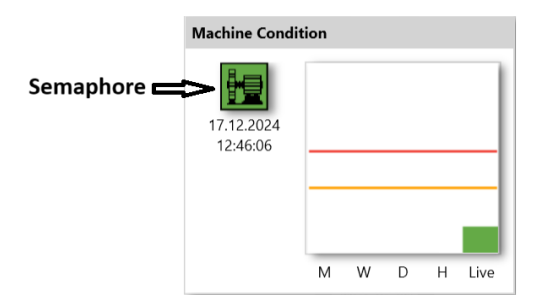

H - average from the last closed Hour values [% of danger value]
H-min - minimum in the last closed hour [% of danger value]
H-max - maximum in the last closed hour [% of danger value]
H-semaphoreStatus - state of H bar; 0 = no value, 1 = green bar (OK), 2 = orange (warning), 3 = red (danger)

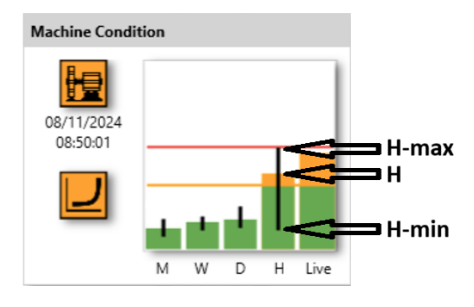

Following bars graphs for D, W, M work the same as H/H-min/H-max.

D - average from the last Day values (without last closed hour – H) [% of danger value]
D-min - minimum from the last day (without last closed hour – H) [% of danger value]
D-max - maximum from the last day (without last closed hour – H) [% of danger value]
D-semaphoreStatus - state of D bar; 0 = no value, 1 = green bar (OK), 2 = orange (warning), 3 = red (danger)

W - average from the last Week values (without last day – D) [% of danger value]
W-min - minimum from the last week (without the last day – D) [% of danger value]
W-max - maximum from the last week (without the last day – D) [% of danger value]
W-semaphoreStatus - state of W bar; 0 = no value, 1 = green bar (OK), 2 = orange (warning), 3 = red (danger)

M - average from the last Month values (without the last week – W) [% of danger value]
M-min - minimum from the last month (without the last week – W) [% of danger value]
M-max - maximum from the last month (without the last week – W) [% of danger value]
M-semaphoreStatus - state of M bar; 0 = no value, 1 = green bar (OK), 2 = orange (warning), 3 = red (danger)

**FastChange** - the detection of fast change of machine fault, it points out the increasing of severity, it compares the Day value and the Hour value.

**FastChange-warning** - warning level, Hour/Day is greater than 2 and less than 4 **FastChange-danger** - danger level, Hour/Day is greater than 4 **FastChange-semaphore** - same as "semaphore" above

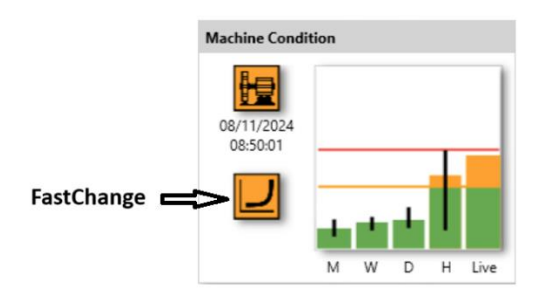

**Status** - binary indication of system state on this channel, following options can be shown in status row (you will always see these combinations of numbers or zero):

0 = OK 0x000001 = Overload 0x000004 = ICP Error 0x000080 = No Speed 0x002000 = Init 0x008000 = HW error 0x020000 = Not running 0x1000000 = Stopped 0x200000 = Speed out of bounds

#### ADASH Ltd.

If status is not zero, then it is displayed (see below).

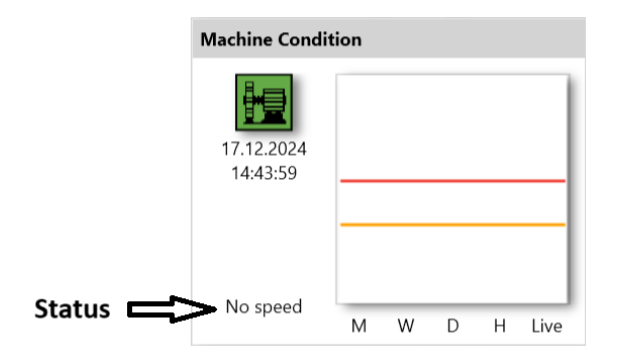

#### Values window:

acc\_g = measured RMS value in range 500-25600 Hz in g
vel\_mms = measured RMS value within band defined in machine in mm/s
speed\_Hz = speed used for evaluation of the defects in Hz (in value window in RPM)

These OPC rows for values are located under each point (not under every fault on this point!).

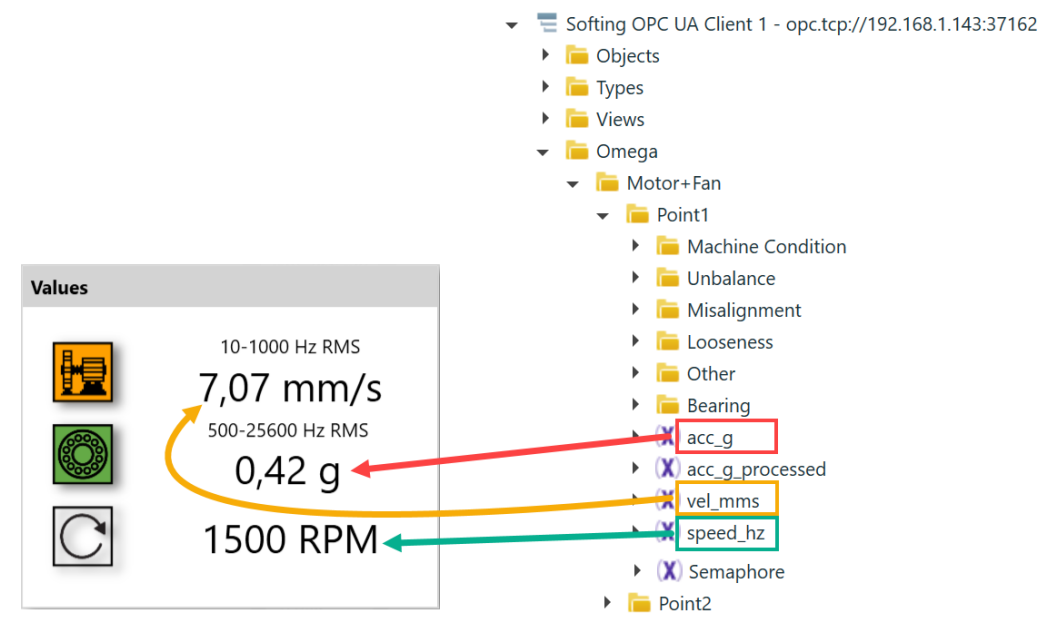

**Note!** Icon colors in 'Values' window are copied from the graph of machine condition and bearing on that point. Example above: it is copied from the machine condition and bearing for Point1.

Possible OPC UA statuses are (it can be found as StatusCode):

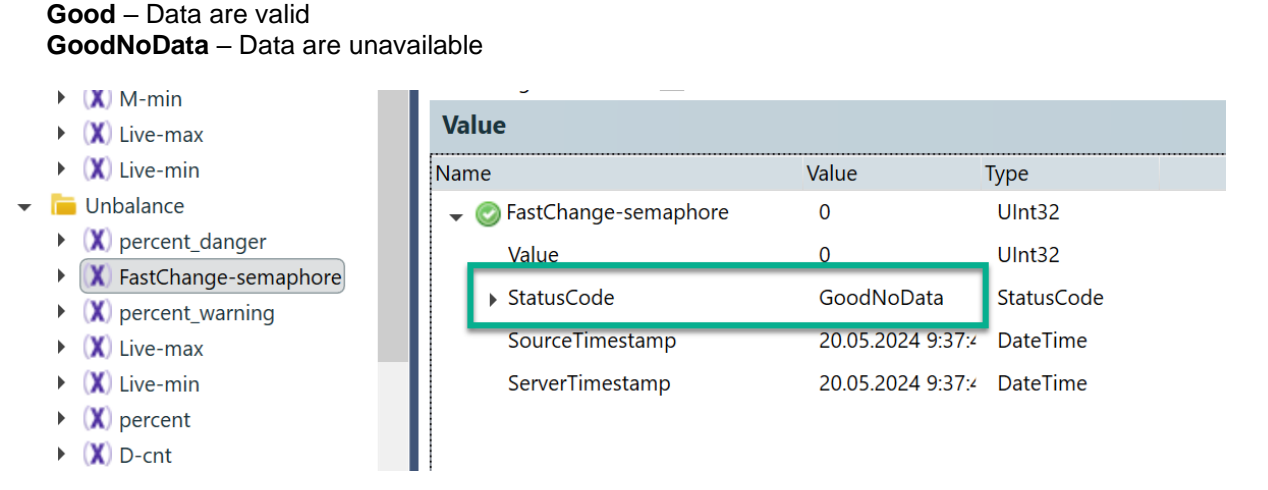

# <u> Appendix A – OPC speed input</u>

OPC speed input is set in project properties. Click on the project name in the structure with right mouse button. You can set OPC speed input here. Imagine the situation when you cannot connect tacho probe to the machine. It means that online unit do not have information about speed value. This information is important for Omega. But the speed value can be available on other control system in the factory. And such system can save the speed value to the OPC server on online unit.

You just need to create OPC row for it. This is created with OPC Speed Input in Omega project properties. Click on Add button to create new OPC row.

| 🕐 Omega 2.0.3                   |                   |                |            |     |        |   |
|---------------------------------|-------------------|----------------|------------|-----|--------|---|
| Project A3xxx Devices Add Prope | erties Delete Pas | sword          |            |     |        |   |
| Adash_Factory                   | Project : Ada     | hFactory       |            |     |        |   |
|                                 |                   | Project proper | ties       |     |        | × |
|                                 |                   | Name           | Adash_Fact | ory |        |   |
|                                 |                   | Stop Measur    | ement 🗌    |     |        |   |
|                                 |                   | Opc Speed Ir   | nput       |     |        |   |
|                                 |                   | Name           | OpcNode    | к   | Q      |   |
|                                 |                   | Input_1        | Input_1    | 1   | 0      |   |
|                                 |                   |                | Add        |     | Remove |   |
|                                 |                   |                | ОК         |     | Cancel |   |
|                                 |                   | 11             |            |     |        |   |
|                                 |                   |                |            |     |        |   |

| Name    | name of this OPC input shown in Omega      |
|---------|--------------------------------------------|
| OpcNode | name of this OPC input shown in OPC server |
| K, Q    | coefficients                               |

If you enter speed value in Hz to OPC, keep the coefficient K=1 and Q=0. These coefficients are used to recalculate different input units to Hz based on this formula  $\mathbf{k} \cdot \mathbf{X} + \mathbf{q}$  (see later in this chapter).

Run some OPC client (e.g. Softing). OpcNode is created directly under Omega folder in OPC.

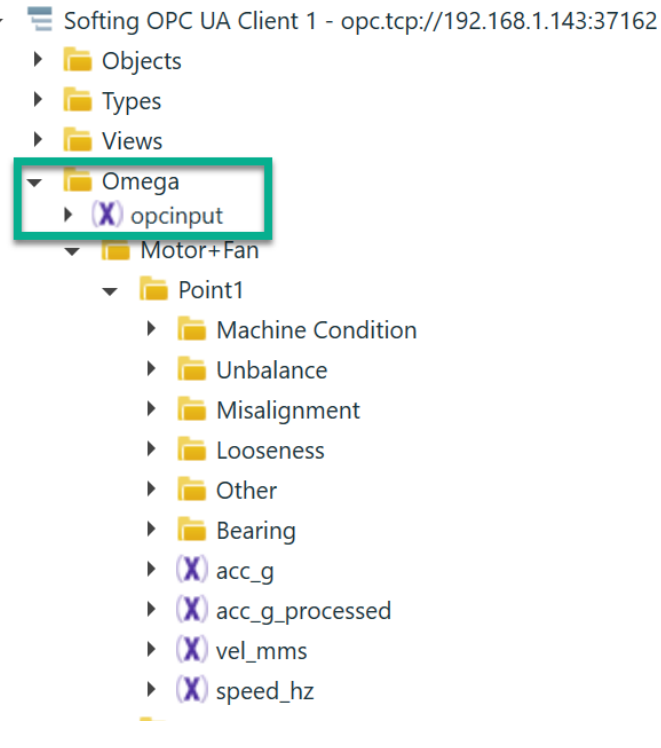

Click on '**opcinput**' in structure (directly under Omega). Double click on value 0 (green frame in the picture below – 0 is default value) and enter speed value. Press 'Enter' on the keyboard to confirm.

| Configuration Browse × Data Access -                                        | Properties         |                                                                                            |            |  |  |
|-----------------------------------------------------------------------------|--------------------|--------------------------------------------------------------------------------------------|------------|--|--|
| ₩ 〒  -1 @                                                                   | 0                  |                                                                                            |            |  |  |
| <ul> <li>Softing OPC UA Client 3 - opc.tcp://192.168.1.143:37162</li> </ul> | opcinput           |                                                                                            |            |  |  |
|                                                                             | Common             |                                                                                            |            |  |  |
|                                                                             | Node Id:           | ns=1;s=opcinput<br>Variable<br>1:opcinput<br>"en_US":"opcinput"<br>"en_US":"opcinput"<br>0 |            |  |  |
|                                                                             | Node Class:        |                                                                                            |            |  |  |
|                                                                             | Browse Name:       |                                                                                            |            |  |  |
| Motor+Ean                                                                   | Display Name:      |                                                                                            |            |  |  |
|                                                                             | Description:       |                                                                                            |            |  |  |
| Machine Condition                                                           | Write Mask:        |                                                                                            |            |  |  |
|                                                                             | User Write Mask: 0 |                                                                                            |            |  |  |
| <ul> <li>Misalignment</li> <li>I ooseness</li> </ul>                        | 🛆 Variable         |                                                                                            |            |  |  |
|                                                                             | Value Rank:        | Any                                                                                        |            |  |  |
| Other                                                                       | Data Type:         |                                                                                            |            |  |  |
| Bearing                                                                     | Array Dimensions:  | Readable   Writeable<br>Readable   Writeable<br>Continuous                                 |            |  |  |
| (X) acc g                                                                   | Access Level:      |                                                                                            |            |  |  |
| X acc g processed                                                           | User Access Level: |                                                                                            |            |  |  |
| ► (X) vel mms                                                               | Minimum Sampling:  |                                                                                            |            |  |  |
| (X) speed hz                                                                | Historizing:       |                                                                                            |            |  |  |
| Point2                                                                      | Value              |                                                                                            |            |  |  |
| 🕨 🛅 Point3                                                                  | Name               | Value                                                                                      | Туре       |  |  |
| 🕨 🛅 Point4                                                                  | opcinput           | 0                                                                                          | Single     |  |  |
| 🕨 🛅 Point5                                                                  | Value              | 0                                                                                          | Single     |  |  |
|                                                                             | StatusCode         | Good                                                                                       | StatusCode |  |  |
|                                                                             | SourceTimestan     | np 07.10.2024 11:58                                                                        | DateTime   |  |  |
|                                                                             | ServerTimestam     | op 07.10.2024 11:59                                                                        | DateTime   |  |  |

Speed value is now sent to online unit.

**Note!** Speed value is sent to OPC most probably from some other system (e.g. SCADA, etc.). You don't need to enter it manually when speed is changing.

As mentioned above, this project property is also useful when you have different unit of speed on the input. There is always expected Hz unit on the input. So, if different unit is there (e.g. RPM, mV, mA...), it can be recalculated to Hz according to this formula  $\mathbf{k} \cdot \mathbf{X} + \mathbf{q}$ . You need to fill in K and Q value in properties.

| Omega 2.0.3                              |         |                 |          |       |        |   |
|------------------------------------------|---------|-----------------|----------|-------|--------|---|
| Project A3xxx Devices Add Propertie      | es Dele | te Password     | 1        |       |        |   |
| Adash_Factory                            | Proje   | ct : AdashFac   | tory     |       |        |   |
| ▲ ● Motor+Fan [M.] ▶ ●  Point1 [Pt Ch:1] | Mac     | Project proper  | ties     |       |        | × |
| D 🖸 Point2 [Pt Ch:2]                     | м       | Name            | Adash_Fa | ctory |        |   |
| Point3 [Pt Ch:3]                         |         | Stop Measur     | ement    |       |        |   |
| Point4 [Pt Ch:4]                         |         | Onc Sneed I     | anut     |       |        |   |
|                                          |         | Ope Speed II    |          | к     | 0      |   |
|                                          | 11      | Name<br>Input_1 | opcinput | 2     | 10     |   |
|                                          |         | Add             |          |       | Remove |   |
|                                          |         | ОК              |          |       | Cancel |   |
|                                          |         |                 |          |       |        |   |

Here it is shown in OPC. Opcinput is the input value. Speed\_hz is recalculated value to Hz from the input unit.

| State | Display Name | Node Id                                 | Data Type | Value C |
|-------|--------------|-----------------------------------------|-----------|---------|
| *     | a\opcinput   | ns=1;s=opcinput                         | Single    | 10      |
| *     | \speed_hz    | ns=1;s=1000004_omegapoint_ch:1-speed_hz | Single    | 30      |